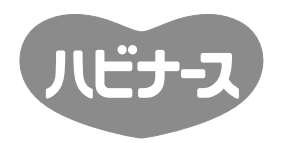

# 見守りセンサ

## 取扱説明書

保証書付き

### 目次

| ご使用になる前に必ずお読みください・・・・・・・・・・・・2                                      | 2 |
|---------------------------------------------------------------------|---|
| 安全上のご注意・・・・・・・・・・・・・・・・・・・・・・・・・・・・・・ 2                             | 2 |
| ●警告・・・・・・・・・・・・・・・・・・・・・・・・・・・・・・・・・・・・                             | 3 |
| ●注意・・・・・・・・・・・・・・・・・・・・・・・・・・・・・・・・・・・・                             | 1 |
| <ul> <li>本製品の通信について・・・・・・・・・・・・・・・・・・・・・・・・・・・・・・・・・・・・</li></ul>   | 5 |
| <ul> <li>通信干渉について・・・・・・・・・・・・・・・・・・・・・・・・・・・・・・・・・・・・</li></ul>     | 5 |
| ●その他・・・・・・・・・・・・・・・・・・・・・・・・・・・・・・・・・・・・                            | 3 |
| 見守りセンサの特長・・・・・・・・・・・・・・・・・・・・・・・・・・・・・・・・・・                         | 3 |
| 各部の名称・・・・・・・・・・・・・・・・・・・・・・・・・・・・・ 7                                | 7 |
| ご使用方法・・・・・・・・・・・・・・・・・・・・・・・・・・・・・・・・・・・・                           | 9 |
| <ul> <li>・梱包品の確認・・・・・・・・・・・・・・・・・・・・・・・・・・・・・・・・・・・・</li></ul>      | 9 |
| •見守り開始までの手順・・・・・・・・・・・・・・・・・・・・・・・・・・・・・・                           | 0 |
| <ul> <li>設置場所の通信環境を確認・・・・・・・・・・・・・・・・・・・・・・・・・・・・・・・・・・・・</li></ul> | 1 |
| ●準備と設置・・・・・・・・・・・・・・・・・・・・・・・・・・・・・・・・・・・・                          | 2 |
| <ul> <li>見守り設定・・・・・・・・・・・・・・・・・・・・・・・・・・・・・・・・・・・・</li></ul>        | 4 |
| • 最終設定と見守り開始・・・・・・・・・・・・・・・・・・・・・・・・・・・・・2                          | 1 |
| • 介助時の一時停止について                                                      | 2 |
| •見守り設定の再設定について・・・・・・・・・・・・・・・・・・・・・・2                               | 3 |
| • 自動補正機能(オートゼロ)について                                                 | 5 |
| <ul> <li>エラーブザーについて・・・・・・・・・・・・・・・・・・・・・・・・・・・・・・・・・・・・</li></ul>   | 6 |
| • 電池残量表示について3                                                       | 1 |
| <ul> <li>通信環境状態表示について</li></ul>                                     | 1 |
| <ul> <li>お手入れと保管について</li></ul>                                      | 1 |
| こんなときは(故障とお考えになる前に)32                                               | 2 |
| 見守りセンサの仕様一覧・・・・・・・・・・・・・・・・・・・・・・・・・3                               | 3 |
| 保証書(保証規定)・・・・・・・・・・・・・・・・・・・・・・・・・・・・・・・・・・・・                       | 4 |
| 見守りセンサ設置手順チェックシート・・・・・・・・・・・・・・・・・・・・・・                             | 5 |

※本書で使用している製品のイラストや液晶画面のイラストは説明用のものです。 そのため、現物と若干異なる場合があります。

このたびは「見守りセンサ」をお買い上げいただきまして、誠にありがとうございます。 取扱説明書をよくお読みいただき、正しくお使いください。

取扱説明書に不明な点がございましたら、ピジョン(株)お客様相談室、またはピジョン タヒラ(株)までお問い合わせください。

なお、この取扱説明書は大切に保管してください。

### ご使用になる前に必ずお読み下さい

■センサ本体の耐荷重は、ベッドの重量を含め320kgです。それ以上の荷重が加わる 事が想定される状況下での使用には適していません。

■本製品の離床予知機能は、高齢者の動作速度に適するようにプログラムされています。離床動作の速い方には適しておりません。

- ■本製品(コントローラ、センサ、ACアダプター)はあくまでも介護者ご自身が使用者の姿勢を見守るうえでの手助けをするものです。ベッド上での安全を保証するものではありません。万一なんらかの損害が発生したとしても一切の責任を負いかねますのでご 了承ください。
- ■本製品は、無線を使用している為、周囲の環境などによって通信に大きな差があらわれますので設置場所にご注意ください。(5ページ参照)
- ■コントローラあるいはセンサが次のような環境にある場合には、通信がさえぎられて動 作しない場合があります。

□ドアやシャッター越しなど

□大きな家具(ロッカーなど)の近くなど

- ■初めてご使用になる場合や、設置場所を変えた時には、通信干渉を必ずご確認ください。(11ページ参照)
- ■本製品は1人用となっております。2人以上ベッドに乗った状態で使用した場合、正確 に動作しません。本製品の耐荷重は、ベッドの重量を含め320kgです。
- ■本製品のご使用は、日本国内においてのみ有効です。
- ■本製品は、センサ周辺のベッド部品(パイプ・支柱)の最低地上高が36mm以上ある ことを確認してください。36mm未満の場合、ベッドとセンサが当たり、ご使用でき ません。また、4脚キャスター付きでないベッドにはご使用できません。

### 安全上のご注意

- ■本製品を正しく安全に、また良好な状態でお使いいただくために、この安全上のご注意 をよく読んで正しくお使いください。
  - ※品質・性能向上、その他の事情で部品・仕様を変更することがあります。その際には 本書の内容と一部異なる場合もありますのであらかじめご了承ください。
- ■ここに示した注意事項は、利用者、介護者および他の方への危害や財産への損害を未然 に防ぐ為の内容を記載しています。必ずお守りください。

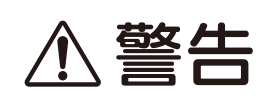

この表示を無視して、誤った取り扱いをすると、人が死亡または重傷を負う 可能性が想定される内容を示しています。

注意

この表示を無視して、誤った取り扱いをすると、人が傷害を負う可能性が 想定される内容および物的損害のみの発生が想定される内容を示しています。

※「注意」の欄に記載した事項でも、状況によっては重大な事故に結びつく可能性があります。いずれも安全に関する重要な内容を記載しています。必ずお守りください。

■次の絵表示の区分は、お守りいただく内容を説明しています。

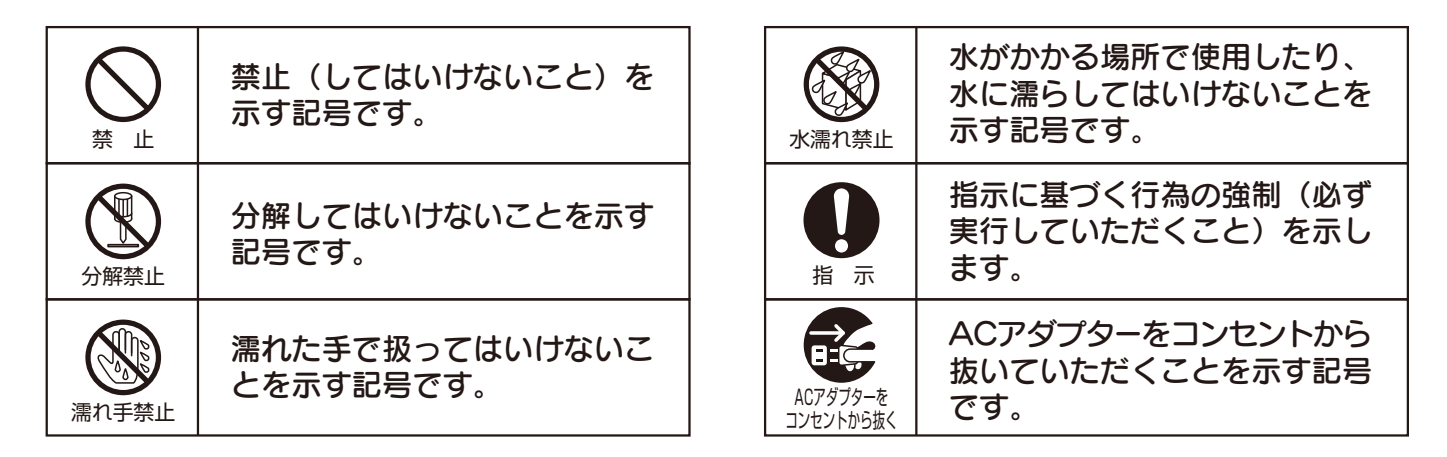

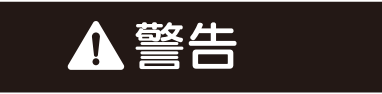

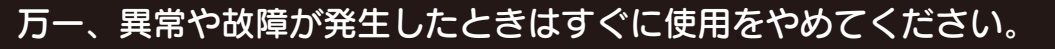

次のようなときは、そのまま使用すると、火災、感電の原因になります。すぐに電源スイッチを切り、 ACアダプターをコンセントから抜いて、ピジョン(株)お客様相談室または、ピジョンタヒラ(株) までお問い合わせください。

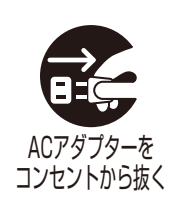

ケケントローラの内部に水や異物などが入った
 アラグやコード類が異常に熱くなった
 アラグやコード類が異常に熱くなった

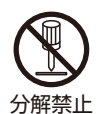

#### 分解しない

本製品を分解、改造しないでください。火災、 感電の原因となります。内部の点検、修理は、 お買い上げの販売店にご依頼ください。

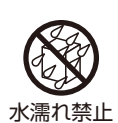

### 濡らさない

本製品をぬらさないようにご注意ください。火 災、感電の原因となります。

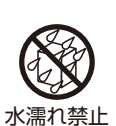

#### 本製品の上に置かない

本製品の上に液体の入った容器などを置かない。 火災、感電の原因となります。

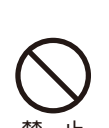

### 強い衝撃を与えたり、投げ付けたり

しない 発熱、破裂、発火や機器の故障、火災の原因と なります。

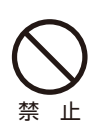

#### ACアダプター接続時の注意

次のことをお守りください。誤った使い方をす

- ると発熱などにより、火災の原因となります。 ●ACアダプターは交流100Vコンセントへ確 実に接続する。コンセントの差し込みがゆる いときは使用しない。
- ●コンセントや配線器具の定格を超えた使用は しない。

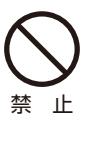

### ACアダプターのコードを傷つけない

無理な使い方をするとコードが破損しますの で、次のようなことはしないでください。 ●コードの上に重いものを乗せる。 ●途中で継ぎ足ししたりして加工する。 ●無理に折り曲げる。 ●傷をつける。 ●ねじったり、引っ張ったりする。 ACアダプターのコードが傷んだときはお買い 上げの販売店に交換をご依頼ください。そのま ま使用すると、火災、感電の原因となります。

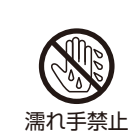

### ACアダプターを抜くときの注意

●濡れた手でACアダプターの抜き差しはしな いでください。感電の原因になることがあり ます。

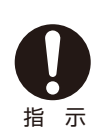

### ACアダプターは正しく抜く

●ACアダプターを抜くときは、ACアダプタ ー本体を持って抜いてください。コードを引 っ張るとコードが傷つき、火災、感電の原因 となることがあります。

●電源プラグがコンセントから抜けない場合、 無理に抜かないでください。破損し、感電や 故障の原因となります。

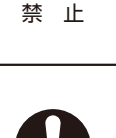

指示

なります。

### 差し込み部分は定期的に点検する

電源電圧AC100V以外で使用しない

表示された電源電圧(AC100V)以外の電圧

で使用しないでください。火災、感電の原因と

定期的にACアダプターを抜いて、プラグとコ ンセントの間に付着したほこり、よごれなどを 取り除いてください。ほこりにより、ショート や発熱が起こり、火災の原因となります。 (トラッキング現象)

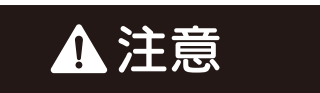

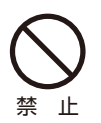

#### 不安定な場所に置かない

不安定または振動の多い場所などに置かないで ください。落ちたり、倒れたりして、けがの原 因となることがあります。

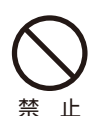

禁 ۱ŀ

禁 ۱ŀ

#### 設置場所に注意

- ●湿気(85%RH以上)、ほこりの多い場所や、 湯気が当たる場所に置かないでください。 火災、感電、の原因となることがあります。
- ●直射日光が当たる場所など温度が高くなる場 所に放置しないでください。
- 火災、故障の原因となることがあります。 ●結露する場所は避けてください。
- ●使用環境温度(0℃~45℃の間)以外では使 用しないでください。 誤動作や変形があり、故障の原因となること
  - があります。

メンテナンス端子、メンテナンスBOXの 取り扱いについて メンテナンス端子、メンテナンスBOXはメン テナンス時以外は使用しません。

日常のお手入れ

日常のお手入れは指定された方法以外では行わ ないで下さい、変色・変形の原因となることが あります。(31ページ参照)

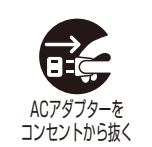

#### 長期間使用しない場合やお手入れの際の 注意

安全のためACアダプターをコンセントから抜 いてセンサの電池を取り外してください。電池 の液漏れによる故障・火災の原因になることが あります。

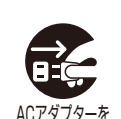

#### 万一、コントローラに水などの液体が かかった場合は直ちにACアダプターを コンセントから抜く

感電、発煙、火災の原因となります。 コンセントから抜く

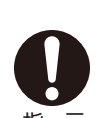

万一、センサに水などの液体がかかった 場合は直ちに乾電池を抜く

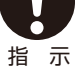

禁

感電、発煙、火災の原因となります。

### 設置環境

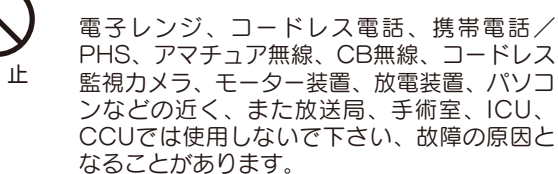

## 本製品の通信について

- ■本製品は極めて微弱な電波を使用しています。製品性能(通信)に影響を及ぼさないために以下の場所や以下の機器の隣接場所での使用は避けてください。
  - ・場所:放送局、手術室、ICU、CCUなど
  - ・機器の隣接場所:電子レンジ、コードレス電話、携帯電話/PHS、アマチュア無線、 CB無線、コードレス監視カメラ、モーター装置、放電装置、パソ コンなど
- ■雷(空電ノイズ)などの自然現象が通信に影響を及ぼす場合があります。
- ■故意に強磁界、電界を放射する機器に近づける(例、磁石を近づけるなど)と製品が壊れる場合があります。
- ■本製品は300MHz帯の電波を使用していますので、他のこの電波を用いている装置 (例、無線型SpO2計など)が既に使用されている、または新規採用する場合は十分に 注意してください。
- ■医療機器近くでの設置や使用の場合は、医療機器に影響を及ぼさないことを確認したのち、ご使用ください。
- ■心臓ペースメーカーを装着された方に使用する場合は、影響を及ぼさないことを確認したのち、ご使用ください。

## 通信干渉について

■本製品は同一ch(同一周波数)の製品を同一施設内で使用することはできません。
 ■使用環境により電波が干渉し合い、通信に影響を及ぼす場合があります。設置場所が通信干渉エリア外にあるかの確認を設置時に行ってからご使用ください。
 ■複数使用の場合は、24ch(24セット)まで対応可能です。

### その他

■本製品を分解・改造することは絶対に行わないでください。分解・改造を行った場合、 保証を受けることが出来ません。

(故障の際はお買い上げの販売店、またはピジョン(株)お客様相談室、ピジョンタヒ ラ(株)に修理を依頼してください。)

- ■本取扱説明書に記載されている仕様以外の使い方はお控えください。製品仕様を満足することが出来ないため、故障や事故の要因になります。
- ■お手入れ・保管については、本取扱説明書31ページ記載の"お手入れと保管について"に従って実施してください。
- ■センサ用の単3アルカリ乾電池、コントローラ用のACアダプターは同梱の指定された ものを使用してください。
- ■本製品は精密機器ですので取り扱いは丁寧にお願いします。

(落下は製品性能に著しい影響を及ぼします。)

■誤使用、通信干渉、使用中に電源が切れた時など、SDカード(別売)にログ情報が記録されない場合があります。

(発生した損害について、当社が責任を負えない場合があります。)

### 見守りセンサの特長

■離床予知と離床の2つのアラームがあります。

- アラーム選択設定に基づき、利用者が動作した際にアラームが鳴る離床予知と、アラーム選択設定にかかわらず、ベッドから利用者が降りた時にアラームが鳴る離床の2つの アラームがあります。
- ■見守りセンサのセンサはベッドのキャスター下に設置されるため、センサは利用者の方に気づかれにくいです。
- ■センサ⇔センサの間およびセンサ⇔コントローラの間はコードレスなので取り扱いが簡単です。
- ■利用環境設定(見守り設定)は初回使用開始時のみで、設定ナビゲーションシステムに 従えば誰でも簡単に設定できます。
- ■簡単な運用管理
  - 自己診断機能付きセンサシステムですので、日々のセンサ設定(設置位置の調整、動 作性能試験)を行う必要がありません。不具合が生じた場合はエラーメッセージにて お知らせします。

実際の日常管理項目としては、

- •コントローラの見守りランプ(緑色)が点灯しているかどうか?
- コントローラ画面にエラー表示が出ていないかどうか?

になります。

## 各部の名称

# コントローラ(操作部)

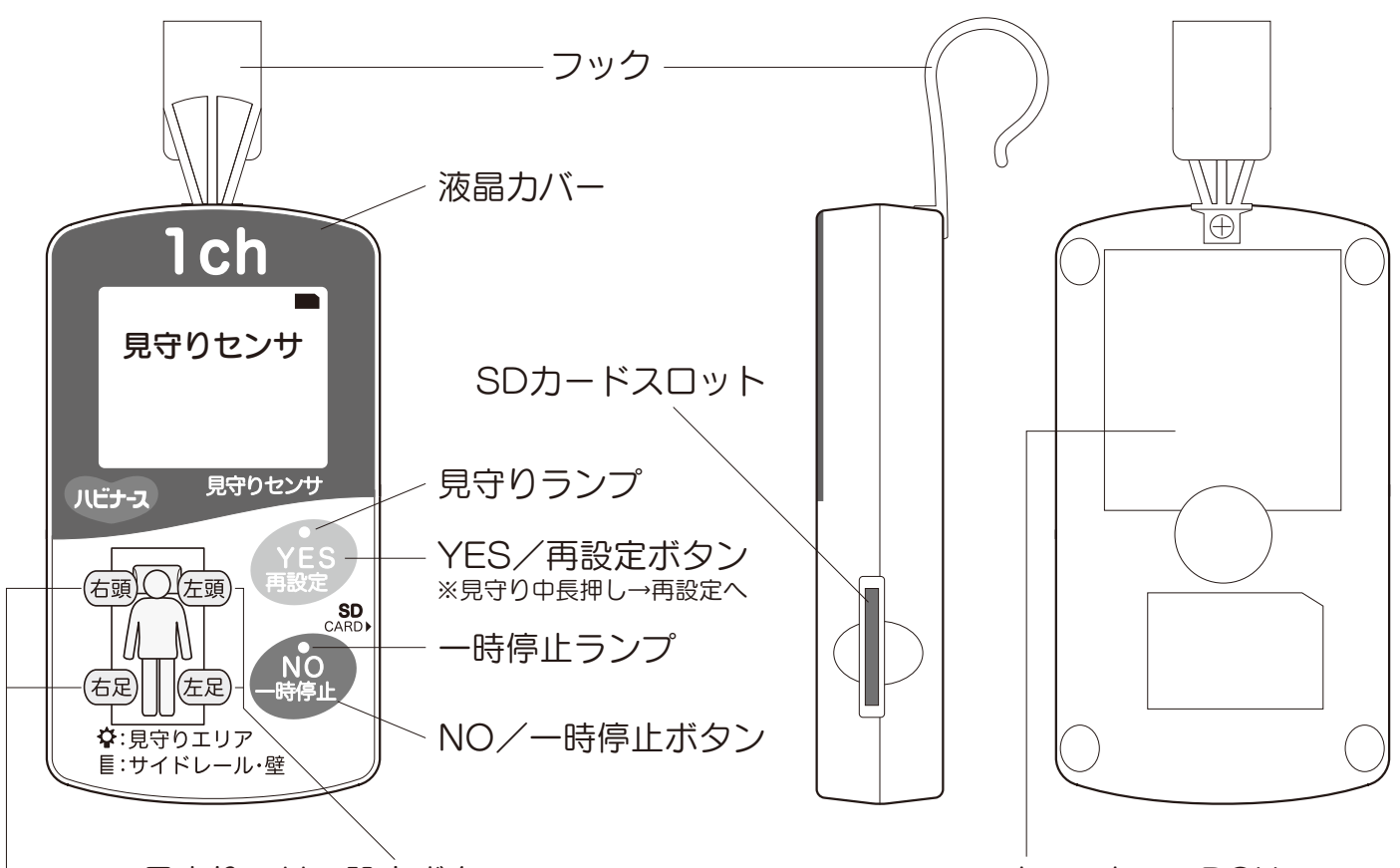

見守りエリア設定ボタン

メンテナンスBOX (通常使用しません)

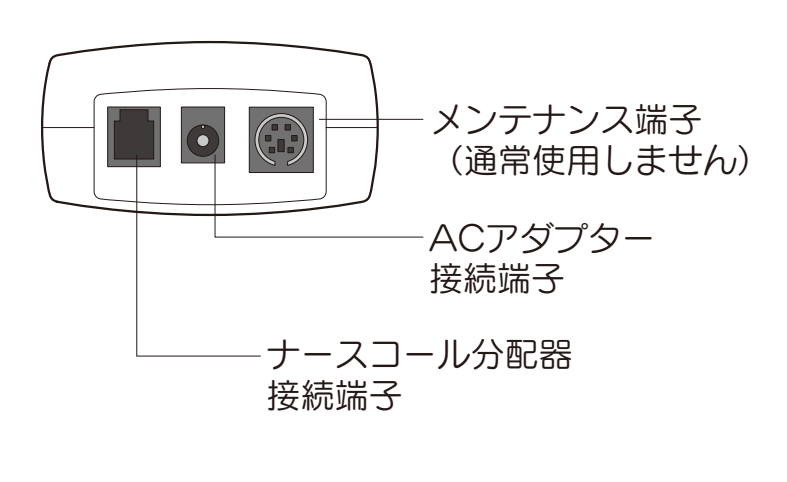

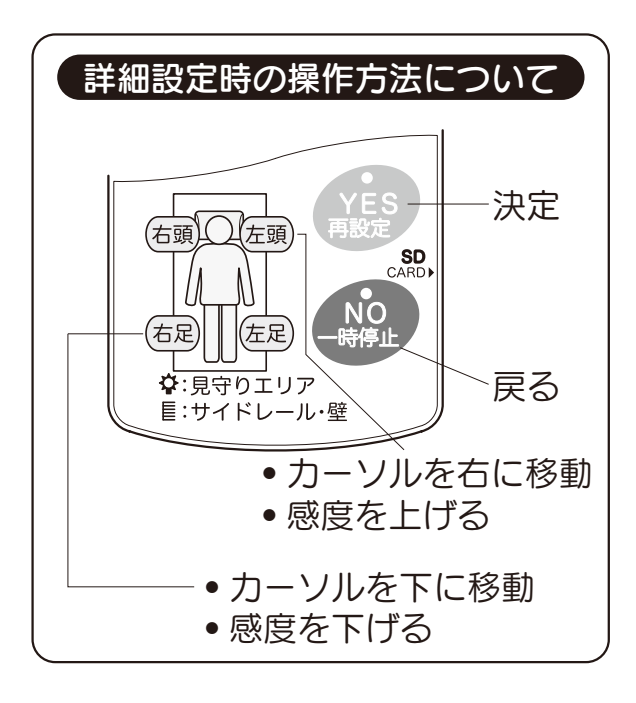

## センサ(測定部)

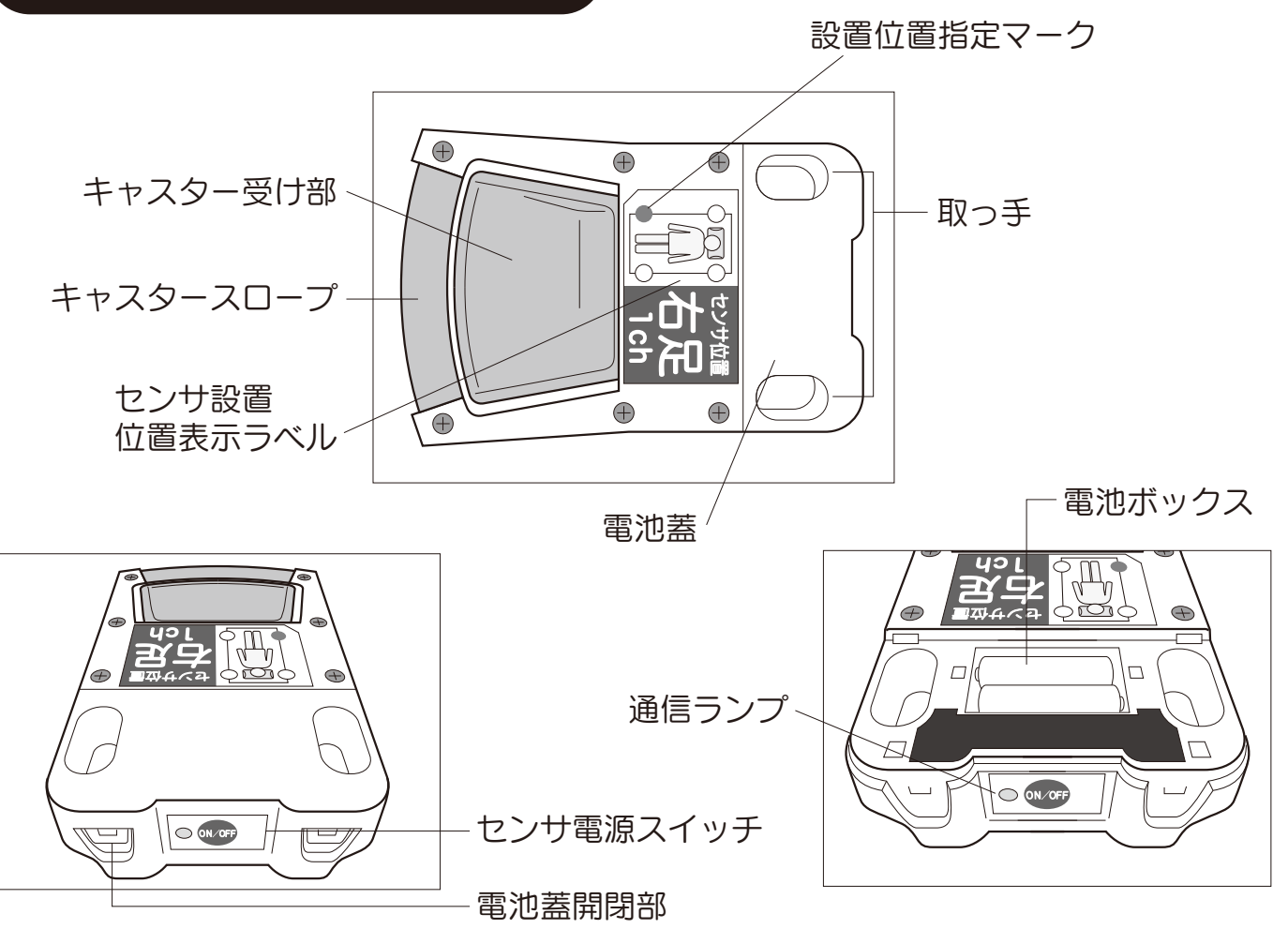

【電池挿入方法】

### フタが閉じている状態

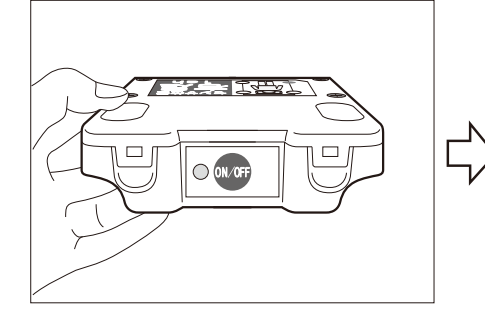

③+・-極を間違えずに

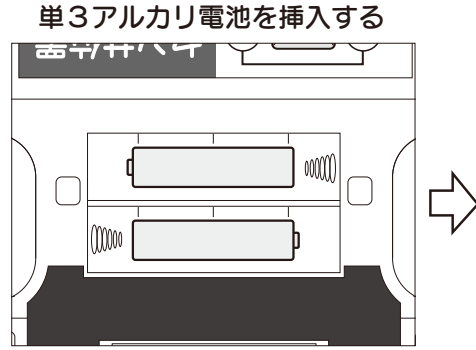

#### ①フタ開閉部の爪を外します

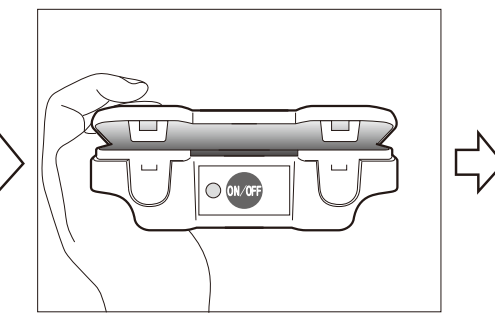

### ②フタを上に持ち上げて開きます

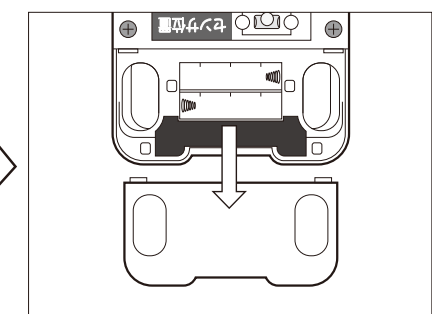

④フタを閉じる

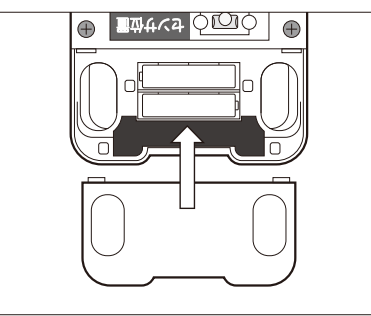

## ご使用方法

## 梱包品の確認

※梱包箱から取り出すときにご確認ください。

### セット内容

コントローラ:1台

コントローラ用ACアダプター:1個

センサ:4台(左頭,右頭,左足,右足)

センサ用単3アルカリ乾電池(テスト電池):8本

※テスト電池は動作確認用のため、通常の電池に比べ使用期間が短くなります。

使用開始シール:1セット(5枚組)

保証書付き取扱説明書:1冊(本書)

※ナースコール分配器をご購入された場合はナースコール分配器も同梱されています。

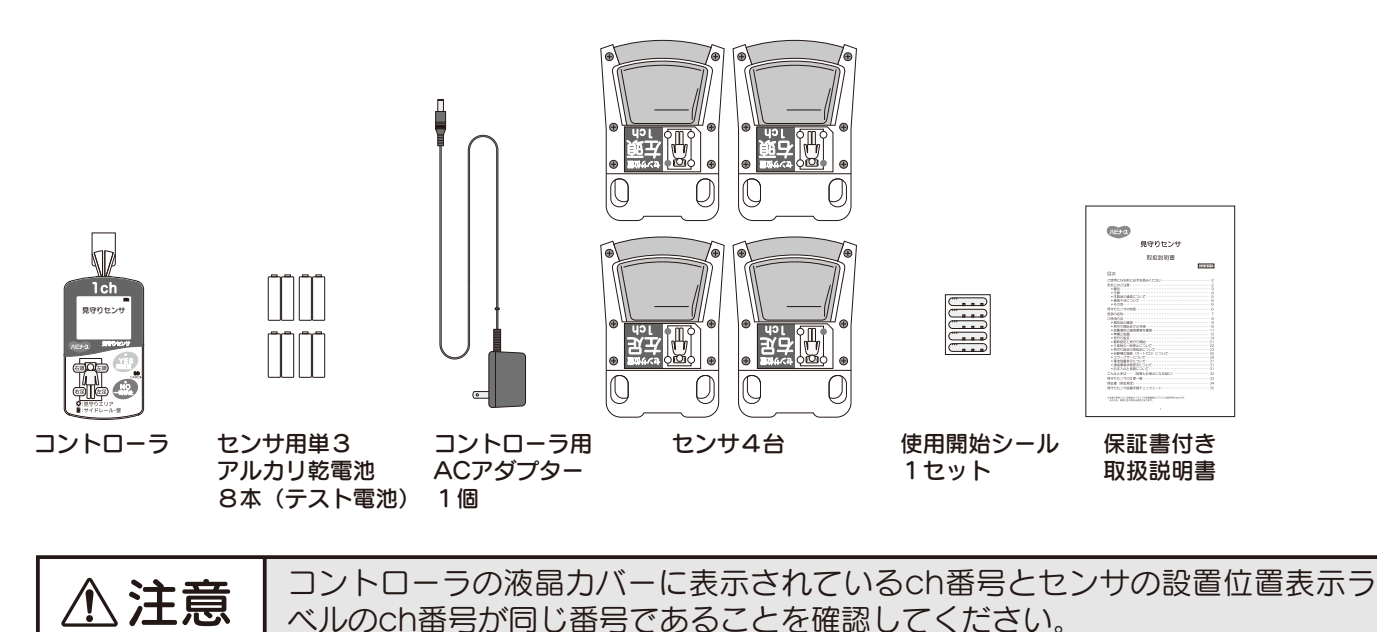

⚠注意

センサを持ち運ぶ際は、梱包箱に入れて運ぶか、もしくはセンサの取っ手を持っ て運んでください。

## 見守り開始までの手順

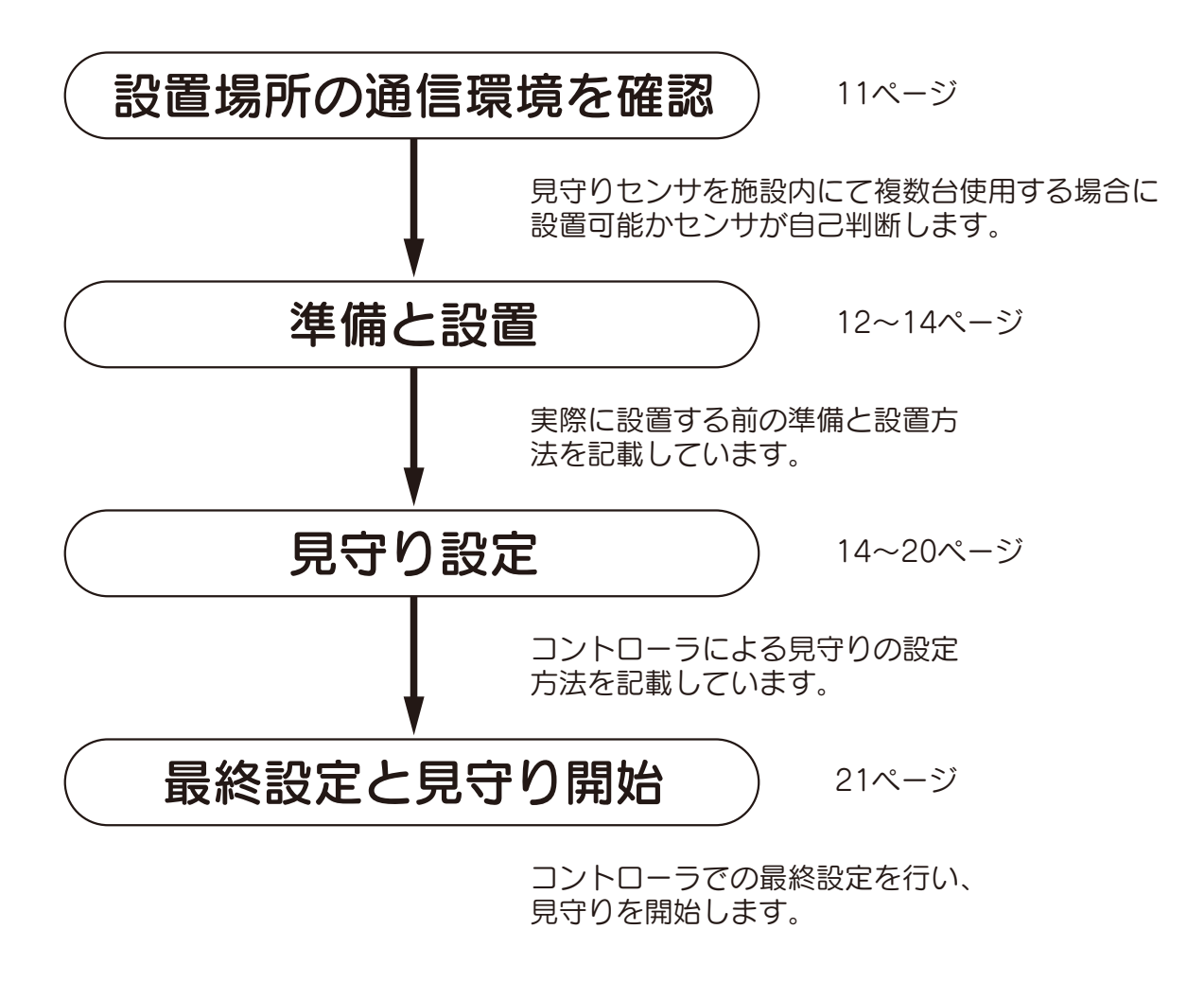

※設置・設定に便利なチェックシート(P.35)をご活用ください。

## 設置場所の通信環境を確認

▲ 注意 同一chセンサの使用や設置環境により電波が干渉し合い、通信に影響を及ぼす 場合がありますので、このチェックを必ず行ってください。

- 1 センサを実際に設置する部屋のベッドの近くに置いてください。 各センサの電池蓋をあけ、電池ボックス内の表示(+・-表示)のとおりに単3アル カリ乾電池2本を入れます。(この時、まだ電源スイッチは入れないでください。ま た、キャスターの下に置く必要はありません。)
- 2 コントローラにACアダプターを接続し、ACアダプタープラグをコンセントに差し
   込みます。(この時、ナースコールなどに接続する必要はありません。)
- 3 スタート画面が立ち上がり、自己診断がはじまります。その際、同じchの見守りセンサがある場合や設置環境により電波が干渉し通信に影響を及ぼす場合にはコントローラにエラー画面が表示されます。(エラー画面①、②) エラー画面①の場合、施設内に同一chが存在するため使用できません。 エラー画面②の場合、その場所には見守りセンサを設置できませんので他の部屋にて再設置するかピジョンタヒラ(株)までご連絡ください。
- 4 各センサの電源スイッチを押し、通信ランプが緑点滅になることを確認します。 エラー画面③の場合、異常のあるセンサの電池またはスイッチを確認してください。

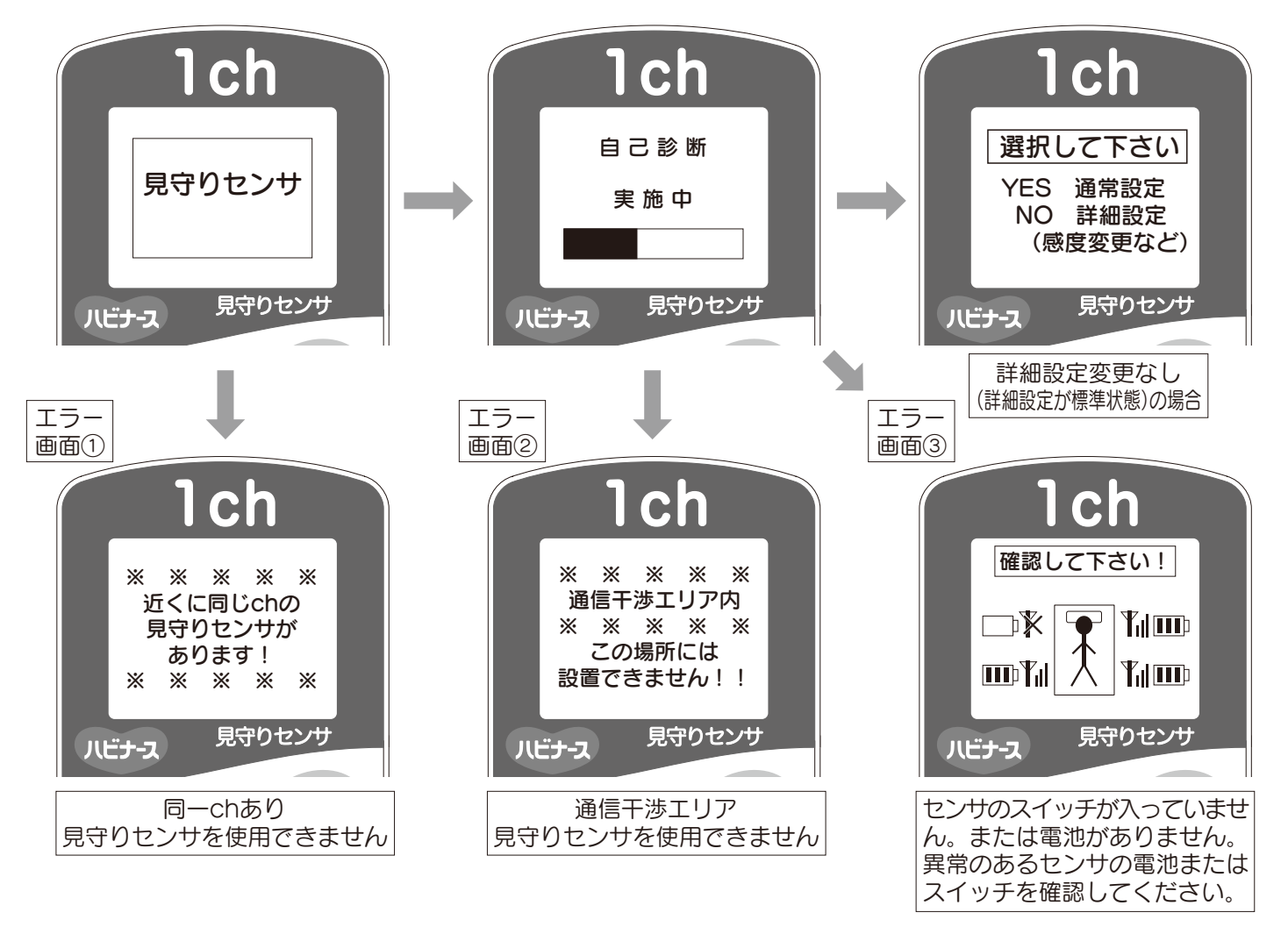

※ 設置場所の通信環境を確認 を実施された場合は下記の手順のうち2及び5~7の操作は不要です。

## 準備と設置

1 使用開始シールに使用開始日を油性マジックやボールペンなどで記入してください。 シールは5枚ありますのでコントローラ、各センサに貼り付けてください。

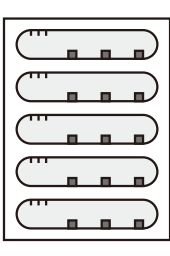

2 各センサの電池蓋をあけ、電池ボックス内の表示(+・-表示)のとおりに単3アル カリ乾電池2本を入れます。

♪ 注意

アルカリ電池以外のマンガン電池、ニッカドなどの充電式電池などは使用しない

でください。

3 図1のようにコントローラとナースコール分配器(本体及び、接続ケーブルは別売) およびナースコールボタン(施設設備)の接続をします。

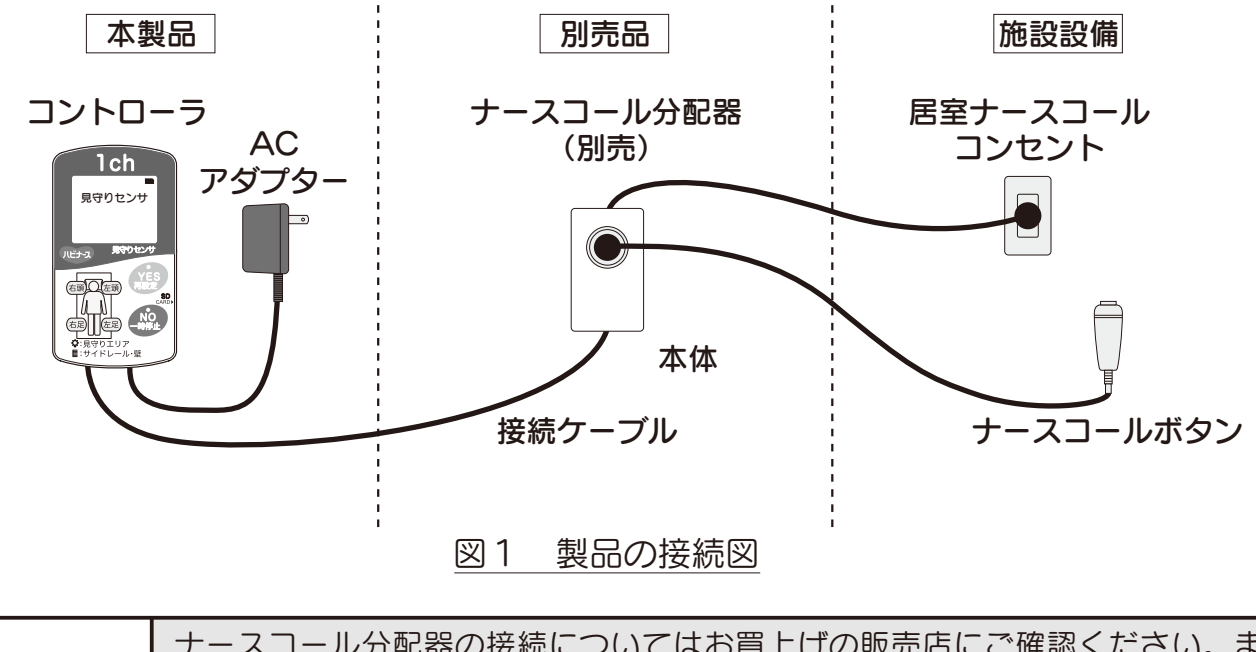

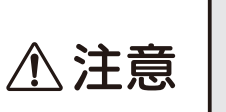

ナースコール分配器の接続についてはお買上げの販売店にご確認ください。また、ナースコール分配器接続時には必ずナースコールが正常に動作するか確認を してください。 (ナースコール分配器取扱説明書参照)

- 4 コントローラのch表示(例:1ch)と4つのセンサが全て同じch表示であることを 確認してください。
- 5 コントローラにACアダプターを接続し、ACアダプタープラグをコンセントに差し 込みます。
- 6 各センサの電源スイッチを押して、通信ランプが点滅になることを確認します。

● 指示
 ◎ 指示
 ▶ 必ず、使用開始時には緑の通信ランプが点滅になることを確認してください。また、見守り中は、緑の通信ランプが点滅していることを確認してください。

7 スタート画面が立ち上がり、自己診断を自動で実施完了後、設定ナビゲーションが開始します。

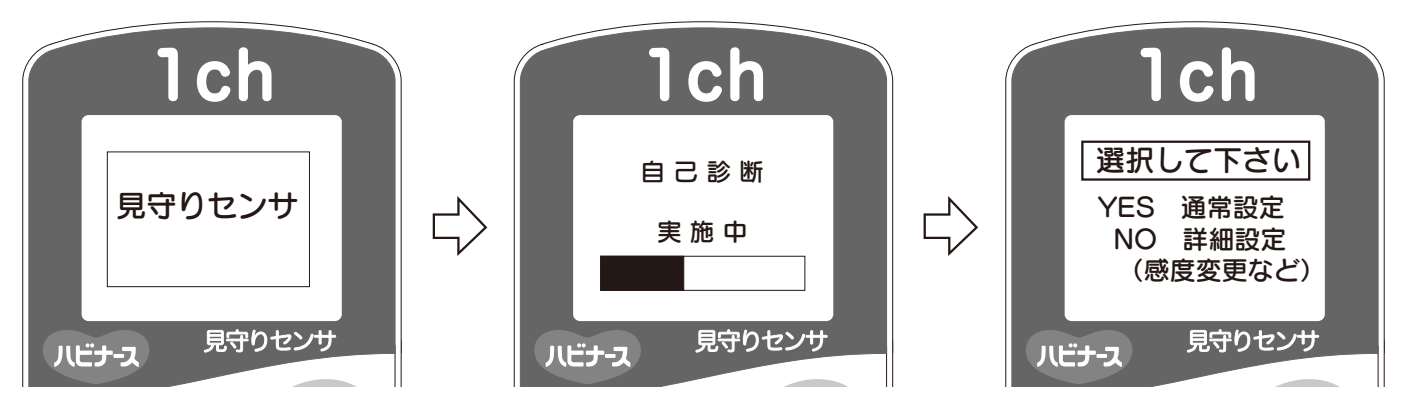

8 図2-1に示すラベル位置に各センサをベッドキャスター下(図2-2)に設置します。 ラベルに記載されている赤丸の表示位置通りであれば、図2-2に示す様なキャスター及びセンサ設置方向でも使用できます。

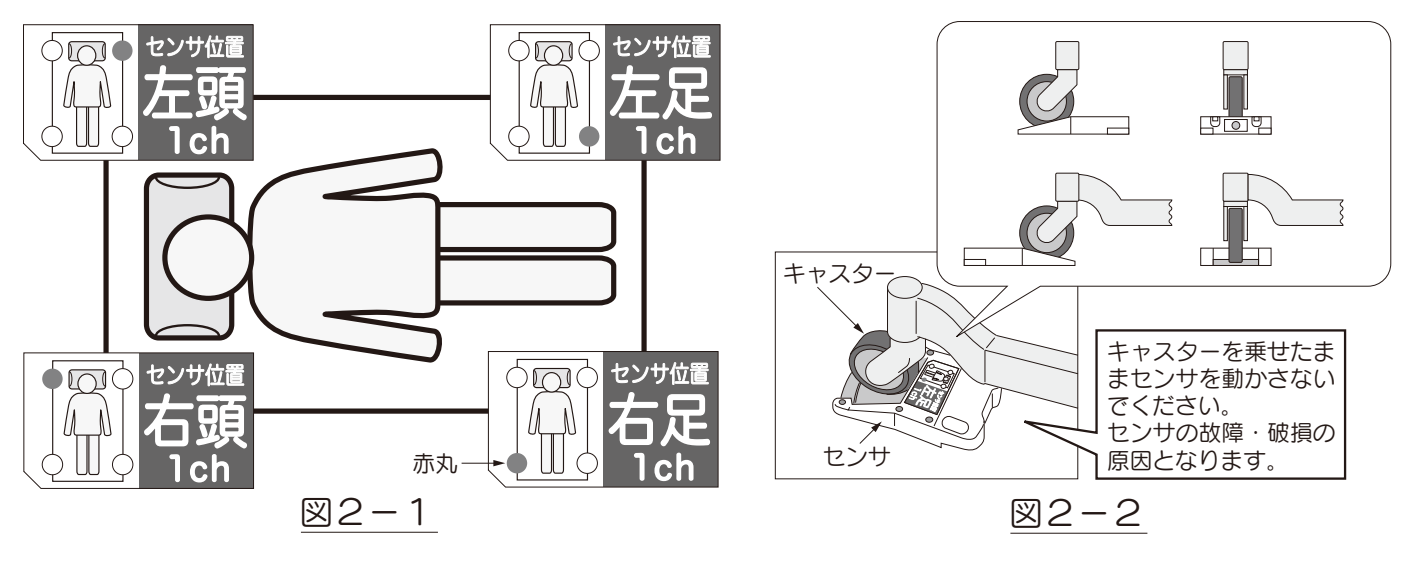

| <ul> <li>・キャスターを乗せたままセンサを動かさないでください。センサの故障・破損の原因となります。</li> </ul> |
|-------------------------------------------------------------------|
|-------------------------------------------------------------------|

13

キャスターがセンサのキャスター受け部に正しく乗っていることを確認してくだ

❶ 指示

さい。

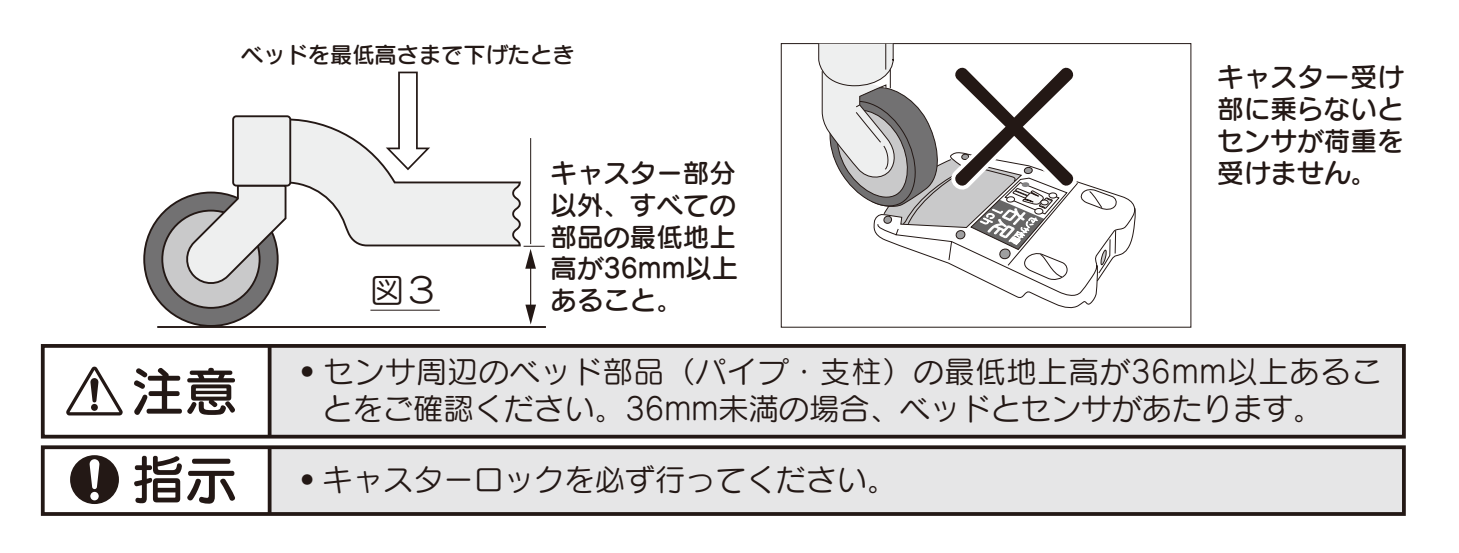

# 見守り設定

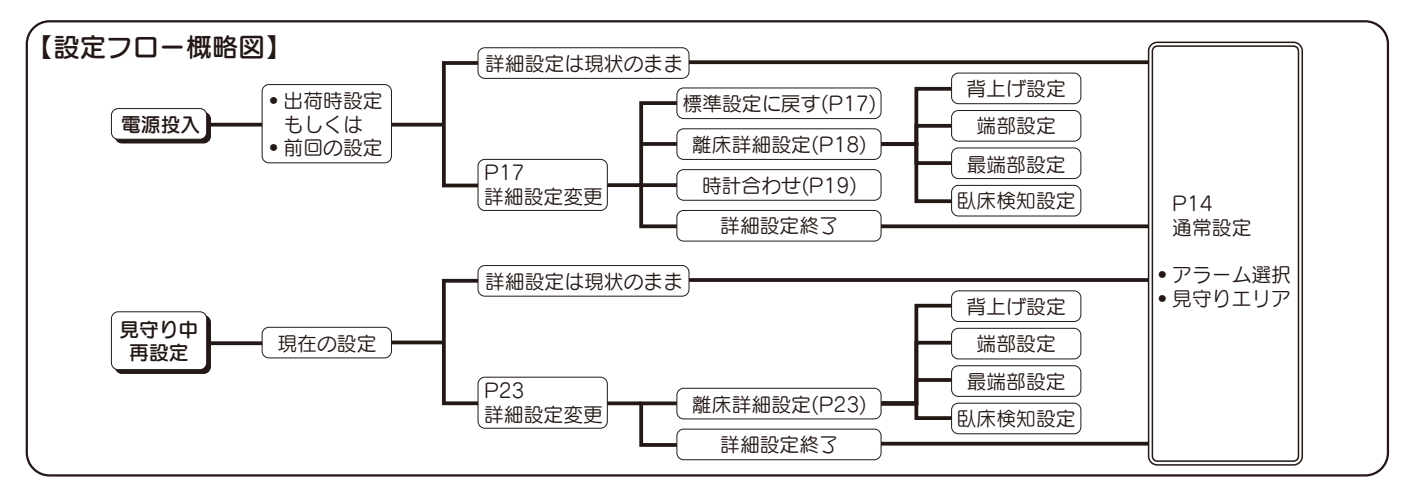

1 設置完了後、設定ナビゲーションに従ってボタン操作で設定を行ってください。 詳細設定の変更を行う場合は、17ページを参照してください。 前回使用した見守り設定(初期の設定は、背上げ、全エリア見守りの設定)が表示されます。確認後、YESボタンで見守り設定選択画面となります。

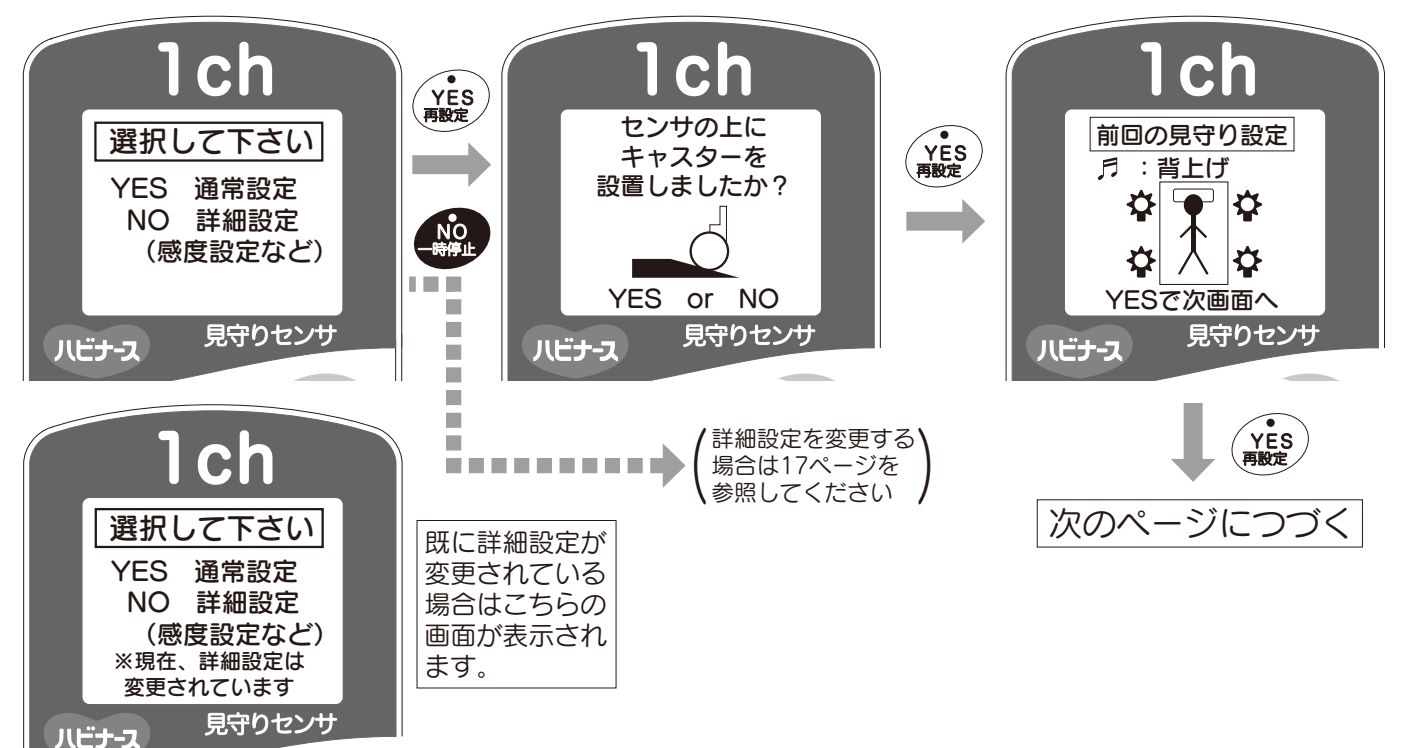

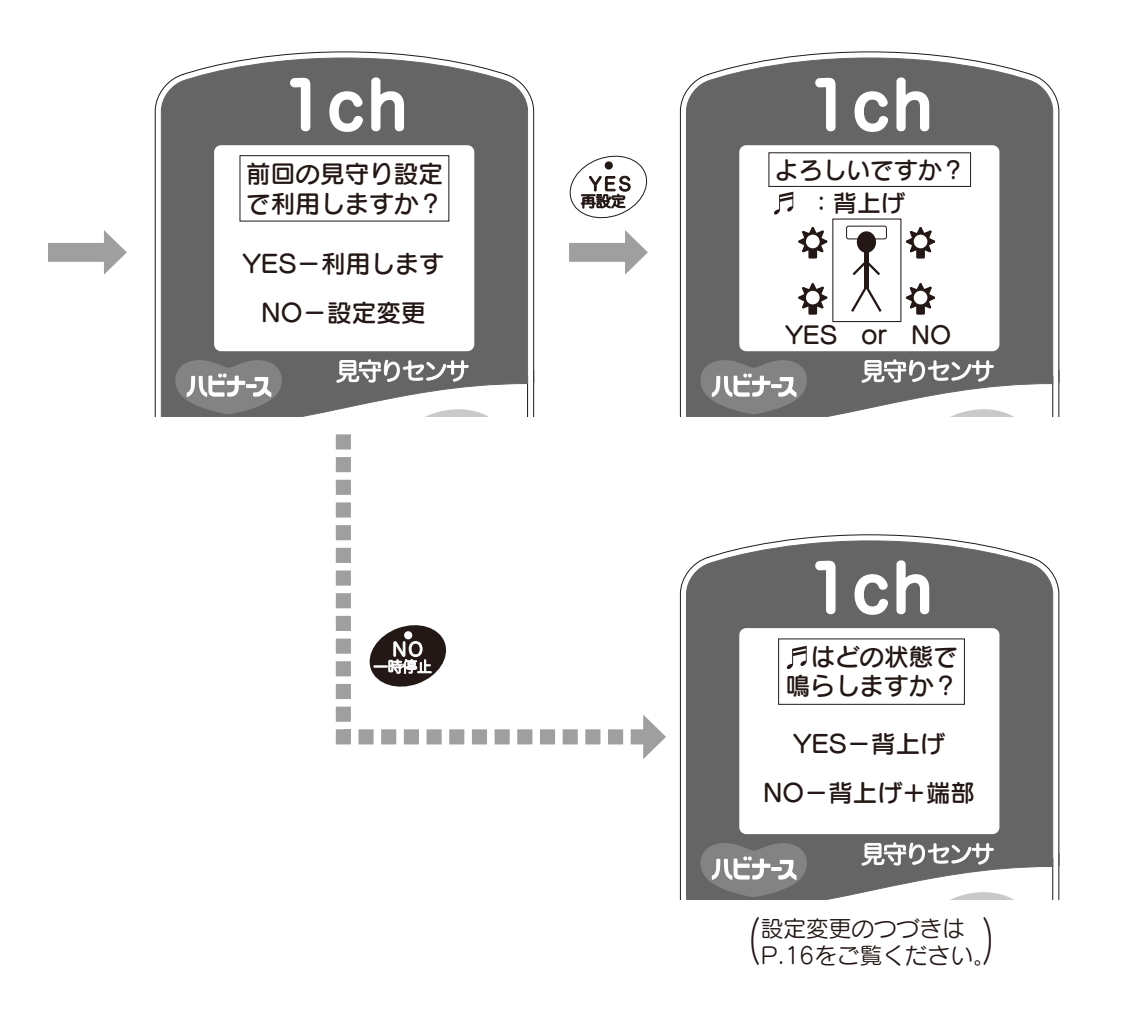

2 前回の設定を再利用と選択した場合は、見守り設定の確認画面が表示されます。設定 変更を選択した場合は、アラーム選択および見守りエリアを選択したのち、再設定し た見守り設定の確認画面が表示されます。

【離床予知アラーム選択設定について】

- ■背上げに設定した場合………利用者が背上げをすると離床を予知してアラームが鳴り ます。
- ■背上げ+端部に設定した場合…利用者が背上げをし、ベッドの端部に寄ると離床を予知してアラームが鳴ります。また、利用者がベッドの端部に寄り、背上げをした場合でも同様です。

【背上げ状態】

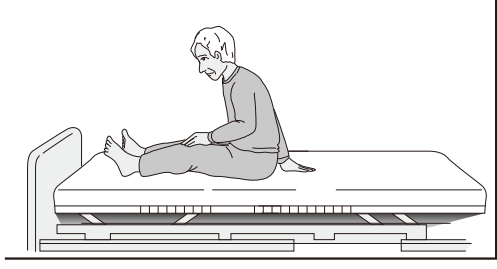

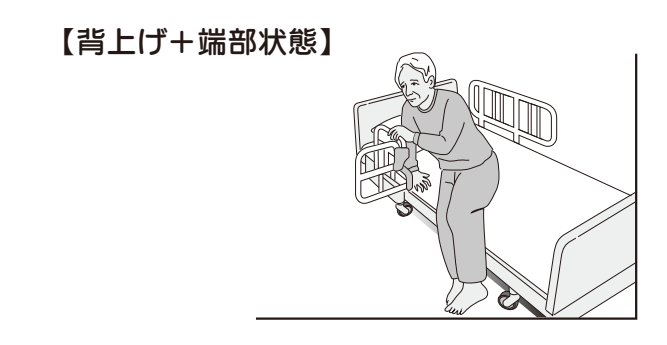

離床予知アラームは動きの早い方がご使用された場合、正しいアラームが 鳴らない恐れがあります。誤報やアラームが鳴らない状況が続く場合は ピジョンタヒラ(株)までご相談ください。 【離床アラームについて】

■アラーム選択設定にかかわらず、ベッドから利用者が降りるとアラームが鳴ります。
【見守りエリア設定について】

■見守りエリア設定とは、日常離床する場所を設定することです。 見守りセンサは、設定したエリアの離床動作を見守ります。 ※見守りエリア設定時のコントローラ表示説明

🏠 …離床の見守り感度が高いエリアです。(利用者が離床するエリア)

…離床の見守り感度が低いエリアです。 (サイドレールや壁により離床することが出来ないエリアなど)

▲ 注意
 ●利用者の状態に合わせて、アラーム選択設定を行ってください。
 ●使用環境・利用者の状態に合わせて、見守りエリア設定を行ってください。

※設定した見守り設定は、コントローラの電源を切っても記憶されています。

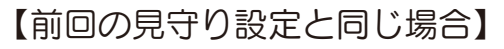

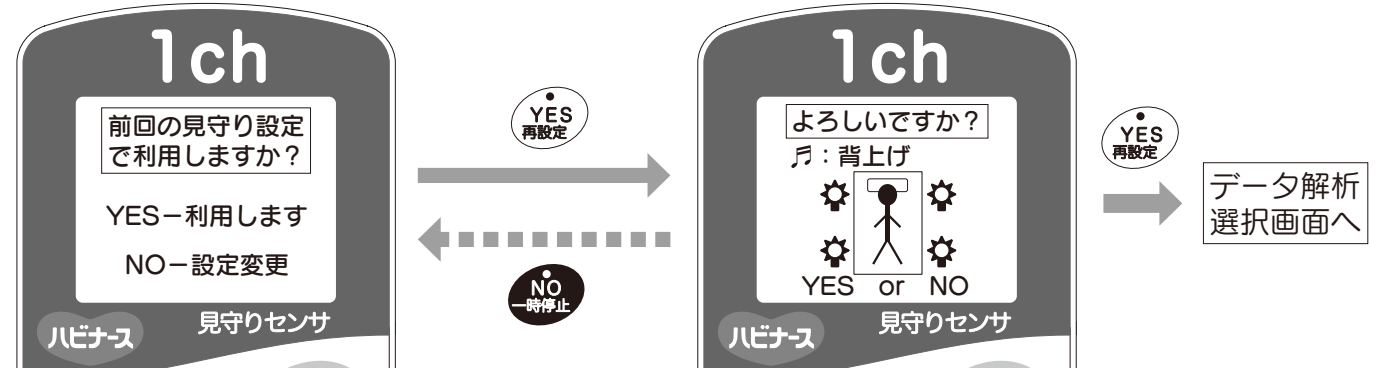

【設定変更をしたい場合】

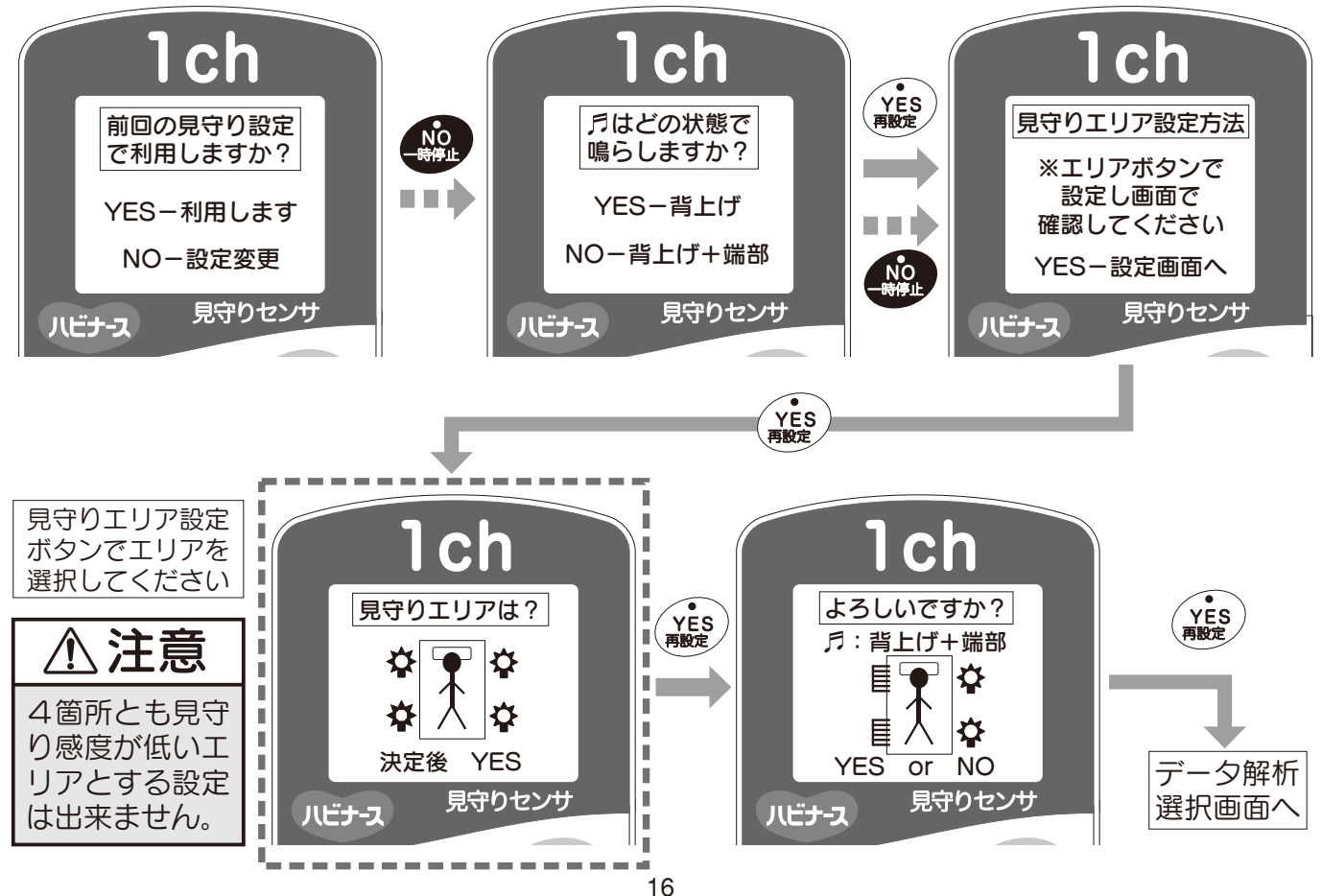

【詳細設定変更の実施について】

■詳細設定を変更することで、背上げ・端部・最端部の感度を調整できます。 また、標準設定に戻すことや時計合わせを行うことができます。

■詳細設定変更は誤設定を防ぐため管理者のみが変更できる様にパスワードを 設定しております。

※パスワードを忘れた場合はピジョン(株)までお問い合わせください。※お客様においてパスワードは変更できません。

▲ 注意 ・
再設定時の詳細設定変更では、標準に戻すことと時計合わせの項目を変更できません。再度電源を入れ直して変更してください。

【標準設定への戻し方】

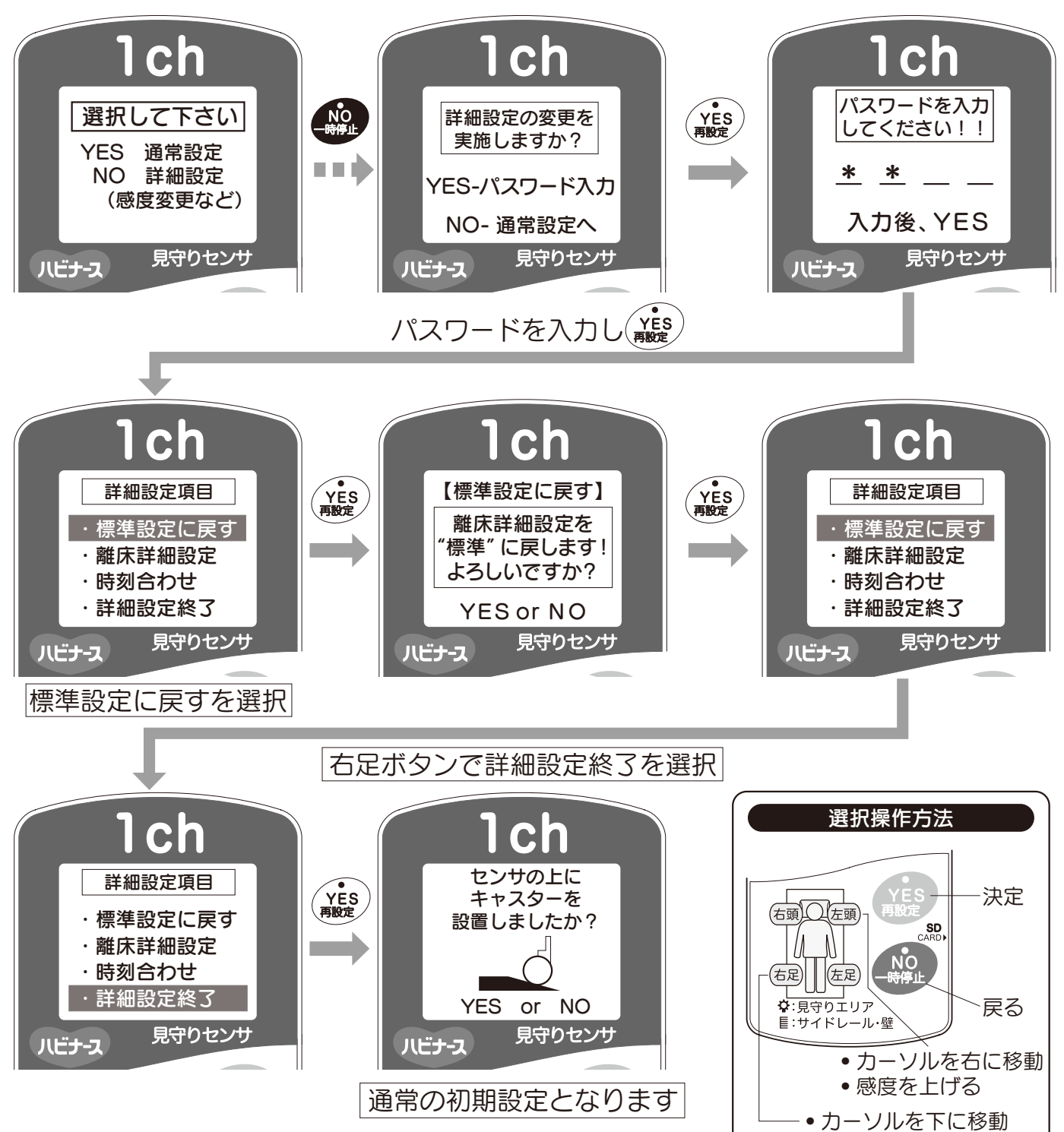

 ・
 感度を下げる

### 【初期設定時の詳細設定変更方法】

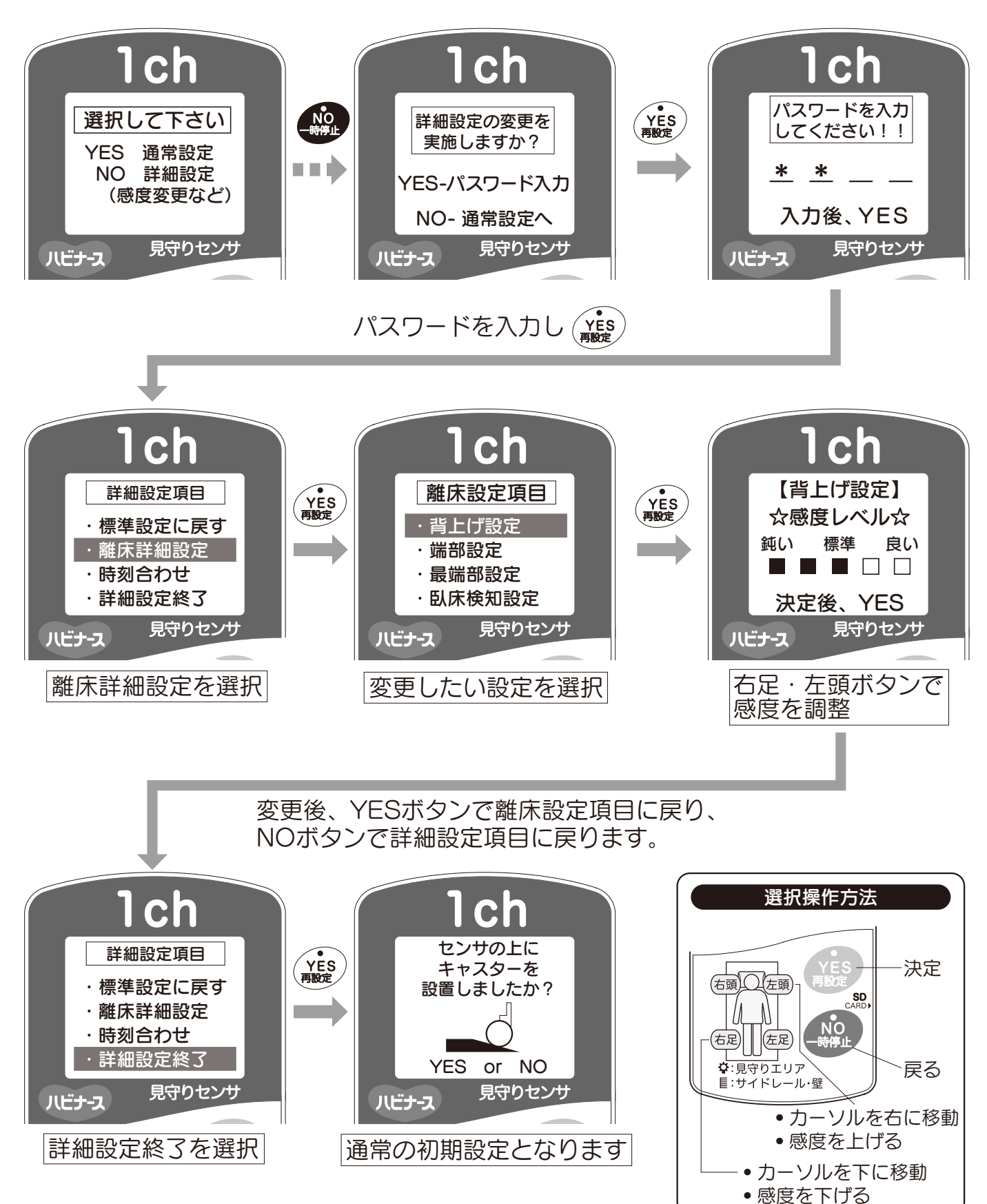

### 【時計合わせの方法】

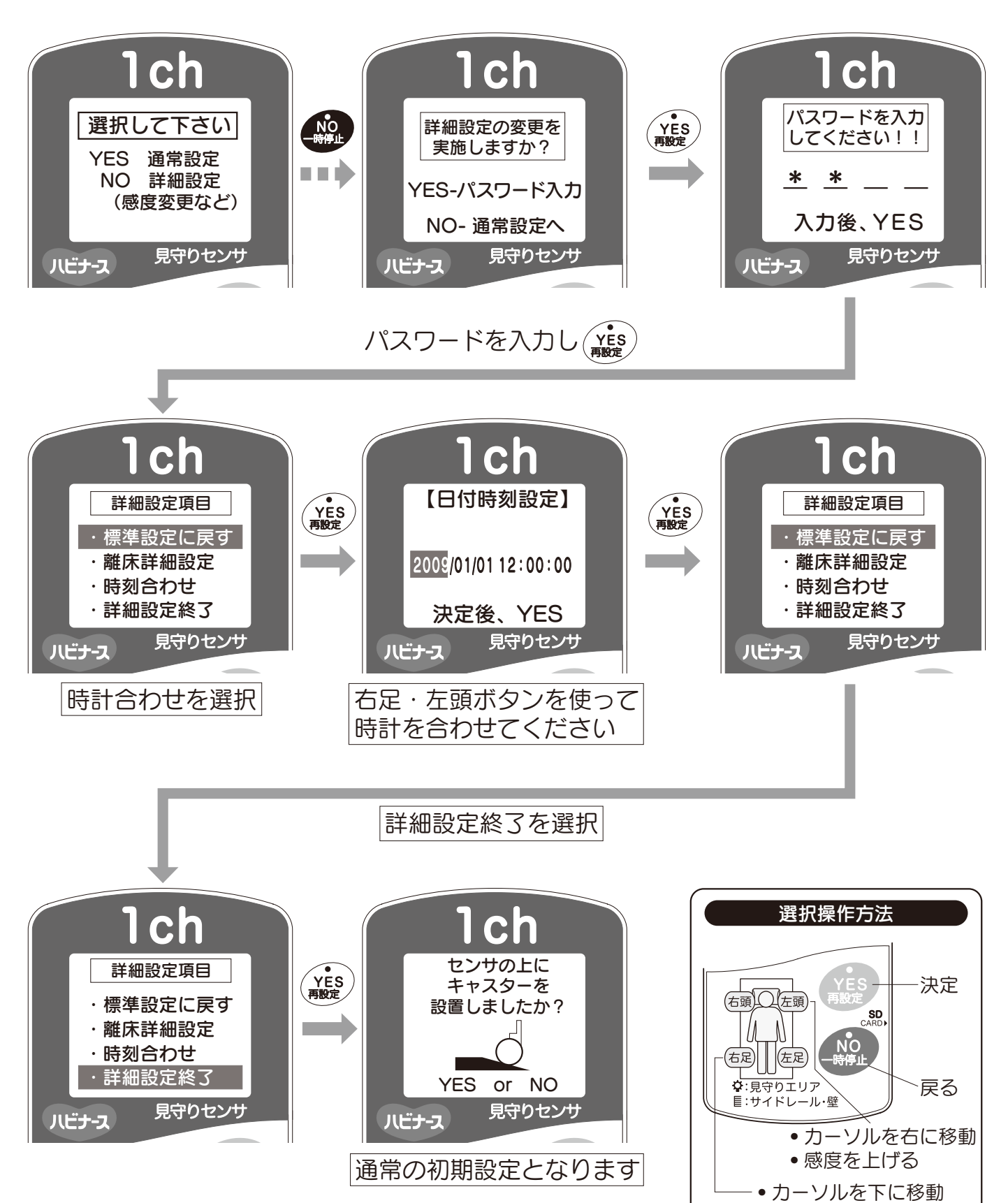

感度を下げる

3 見守り設定完了後、ログ解析ソフト(別売)を用いてのデータ解析についての選択画 面が表示されます。

※ログ解析ソフト(別売)でのデータ解析を実施する場合は、必ずYESを選択 し、SDカード(別売/ログ解析ソフトに付属)をカードスロットに挿入してく ださい。この時SDカードのラベルを下にして挿入してください。

※SDカードの残量確認はパソコン上で確認できます。

なお、データ解析を実施しない場合は、NOを選択し、最終設定にお進みください。

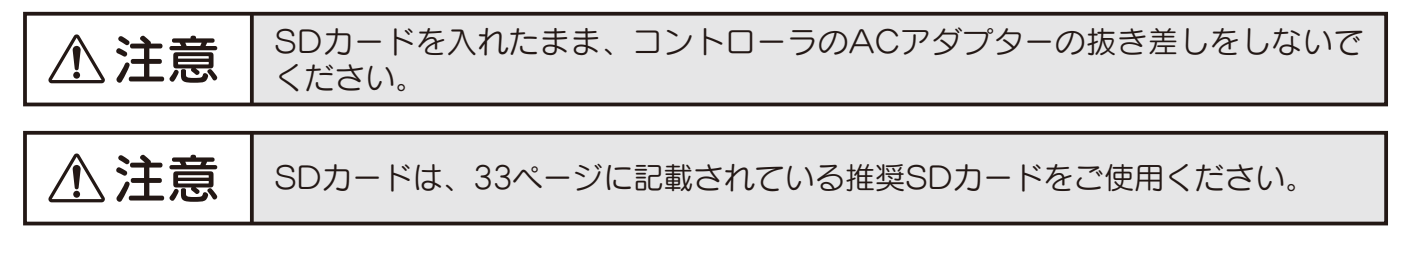

【YES:ログ解析ソフトでの解析を実施する場合】

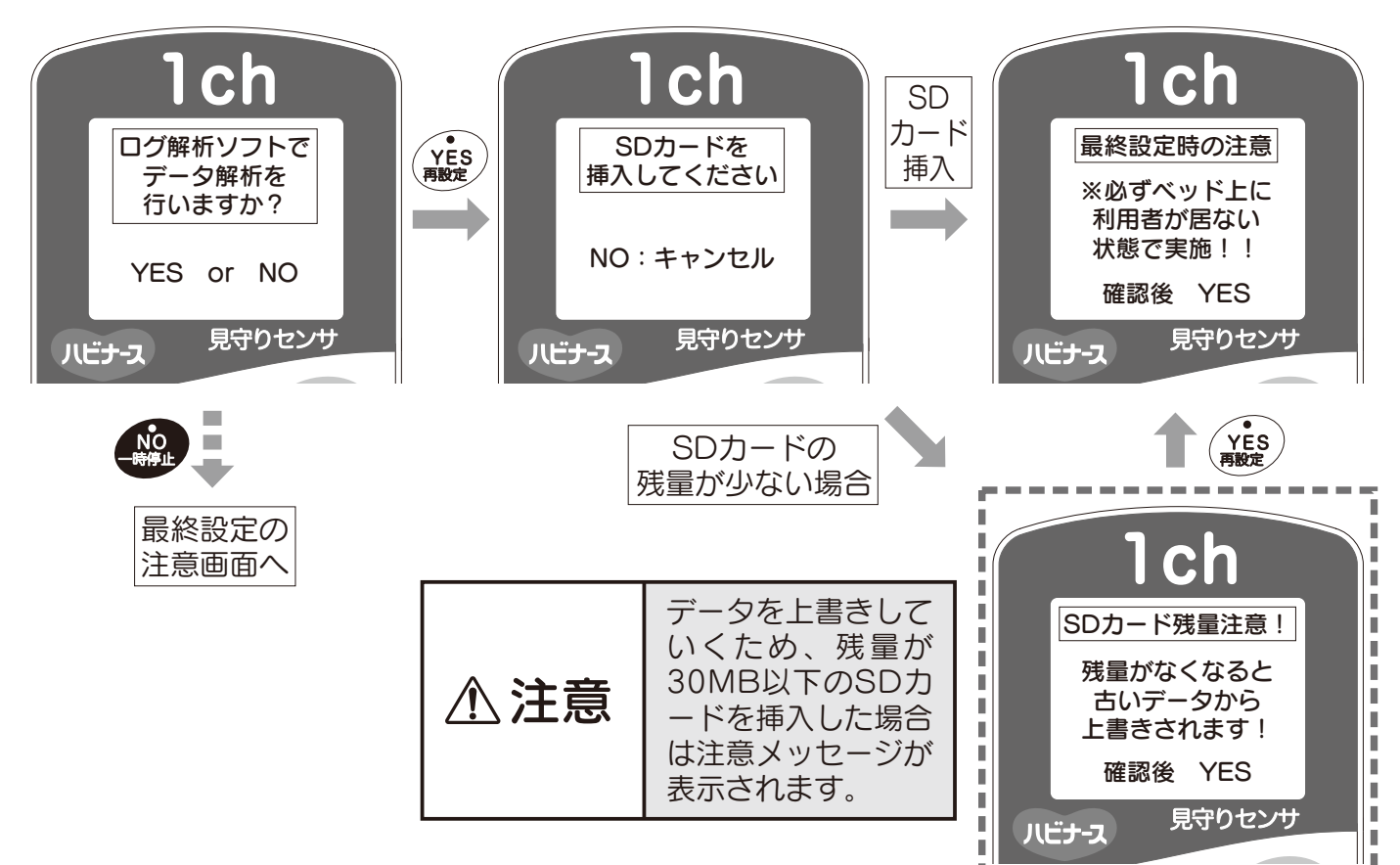

### 【NO:ログ解析ソフトでの解析を実施しない場合】

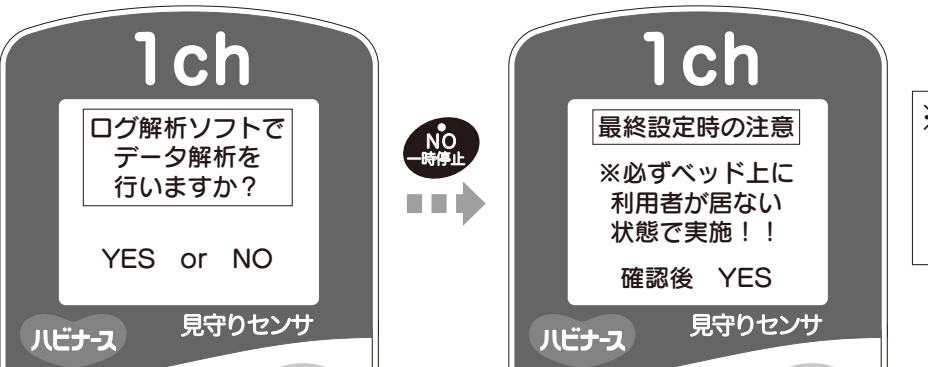

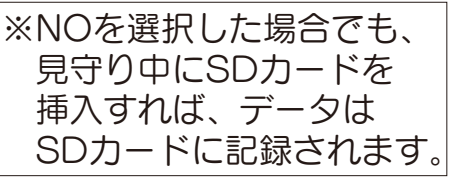

# 最終設定と見守り開始

1 最後に最終設定を行います。画面のナビゲーションに従い最終設定を実施してください。

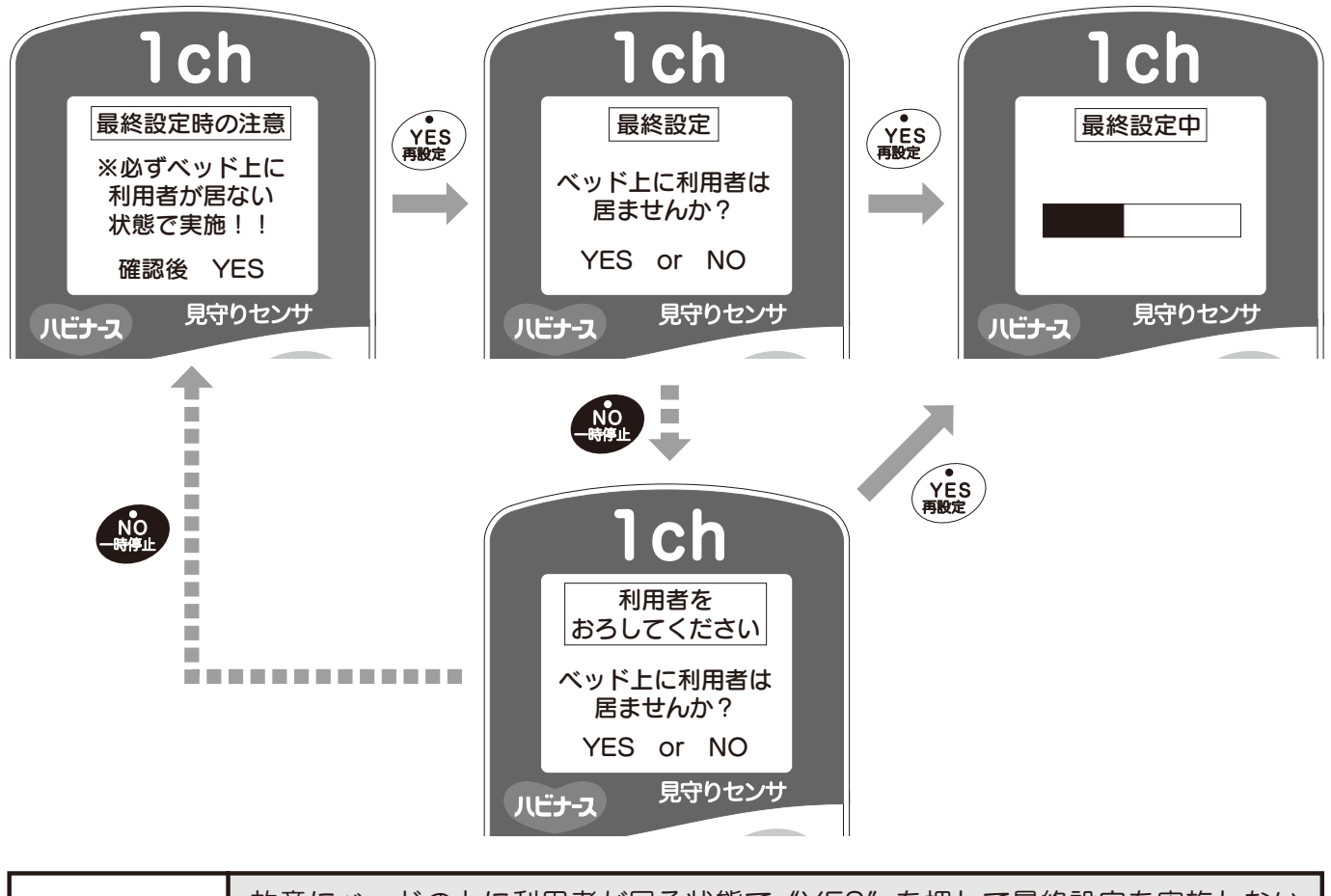

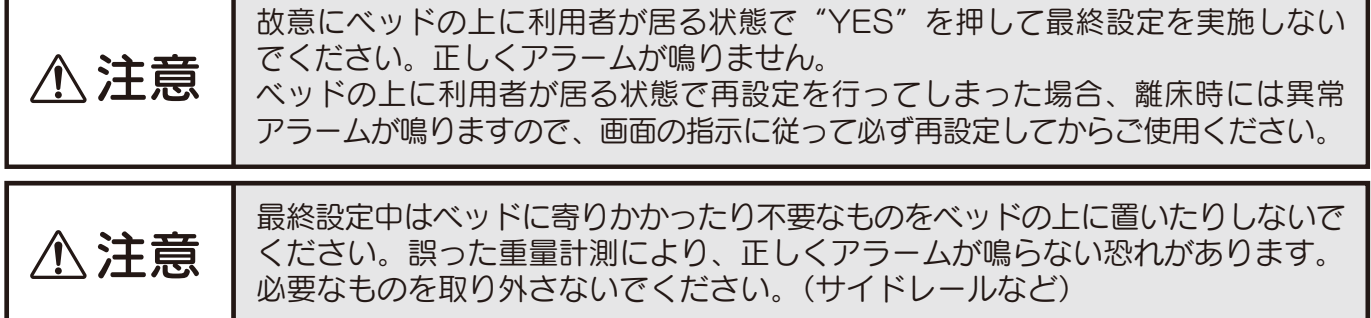

2 最終設定完了後、一時停止機能のお知らせが表示され、見守り開始となります。

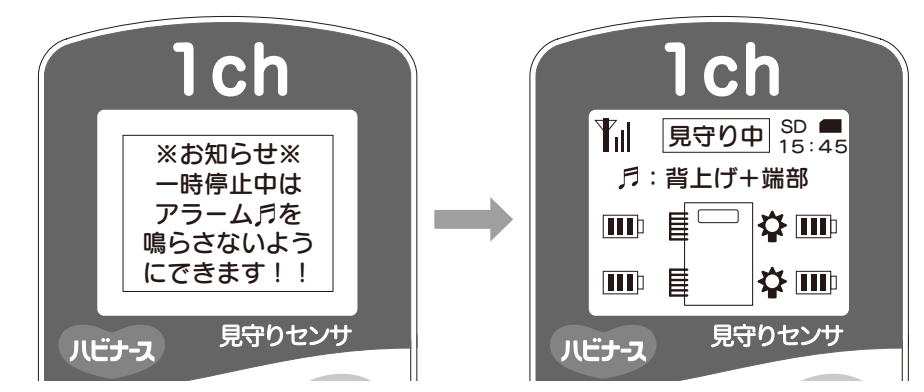

※見守り開始後に詳細設定やアラーム選択・見守りエリア設定を変更したい場合は、 見守り設定の再設定について(23ページ)を参照してください。 3 ベッドの上に利用者が乗りますと画面上に 人が表示され点滅します。 (センサが利用者の状況を判定中です。) 判定が終わると点灯にかわります。

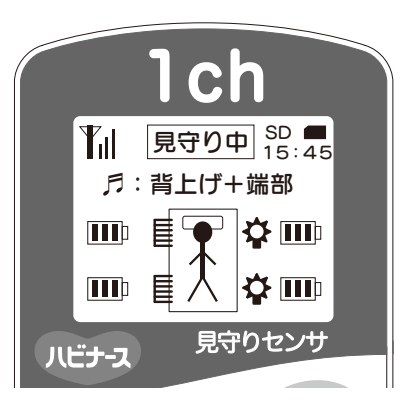

▲ **注意** ACアダプターが抜けた場合や停電などで電源が切れた場合は、必ず再設定して からご使用ください。 再設定する際は、必ず利用者をベッドからおろして実施してください。

## 介助時の一時停止について

※介助時にナースコールを鳴らしたくない場合は、一時停止ボタンを利用してください。

1 見守り中、一時停止ボタンで、一時停止ナビゲーションが開始しますので、画面の指示に従ってボタン操作を行ってください。

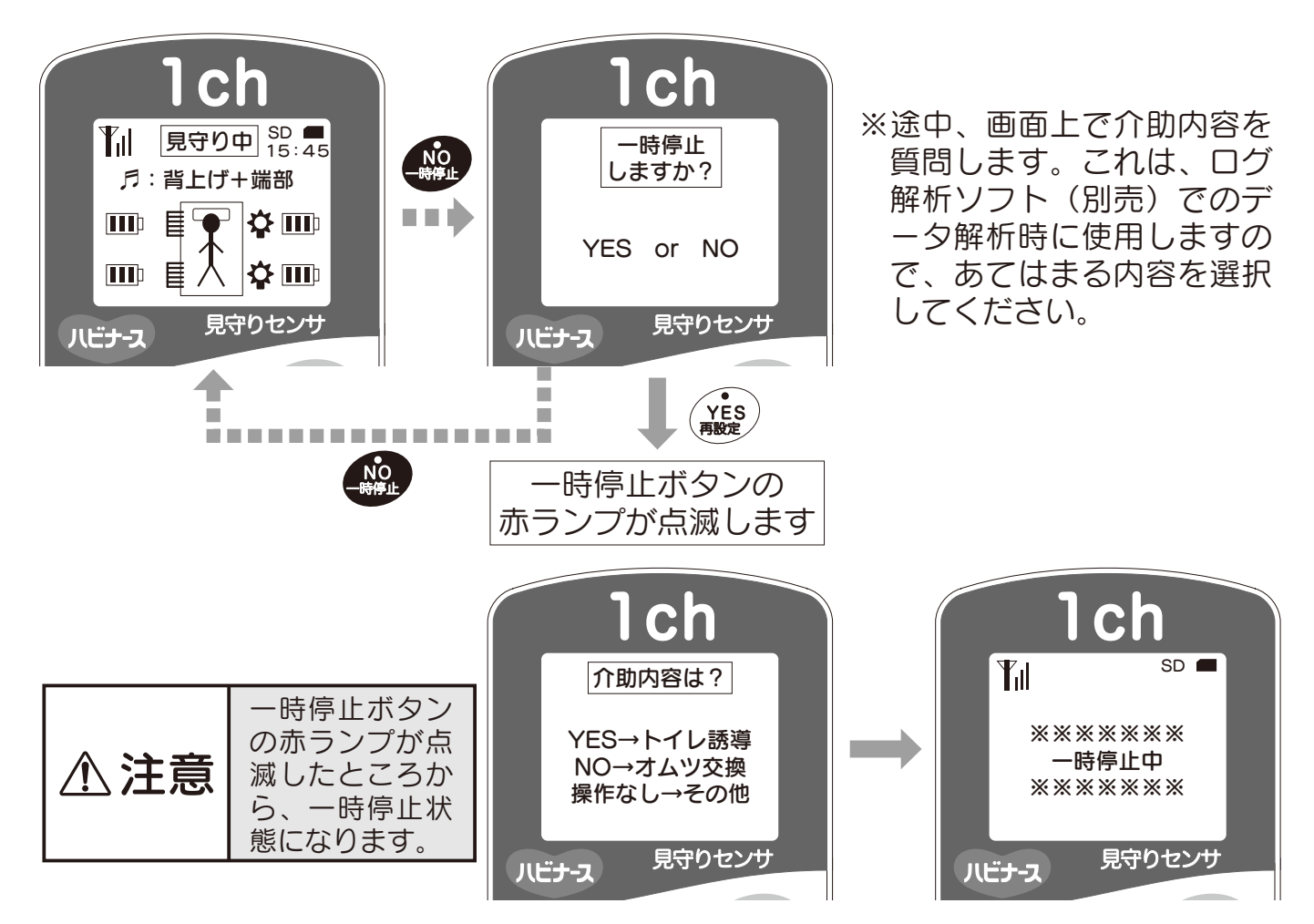

2 一時停止は、"一時停止後、5分経過した際""一時停止後離床し、再度ベッド上に 戻った際"に自動で解除されます。 また、手動で再度一時停止ボタンを押し解除することも可能です。

## 見守り設定の再設定について

1 見守り開始後に詳細設定変更やアラーム選択・見守りエリア設定を変更したい場合は、見守り中、再設定ボタン長押しで、再設定ナビゲーションが開始しますので、画面の指示に従ってボタン操作を行ってください。 ※ベッド上に利用者が居る状態でも再設定することができます。

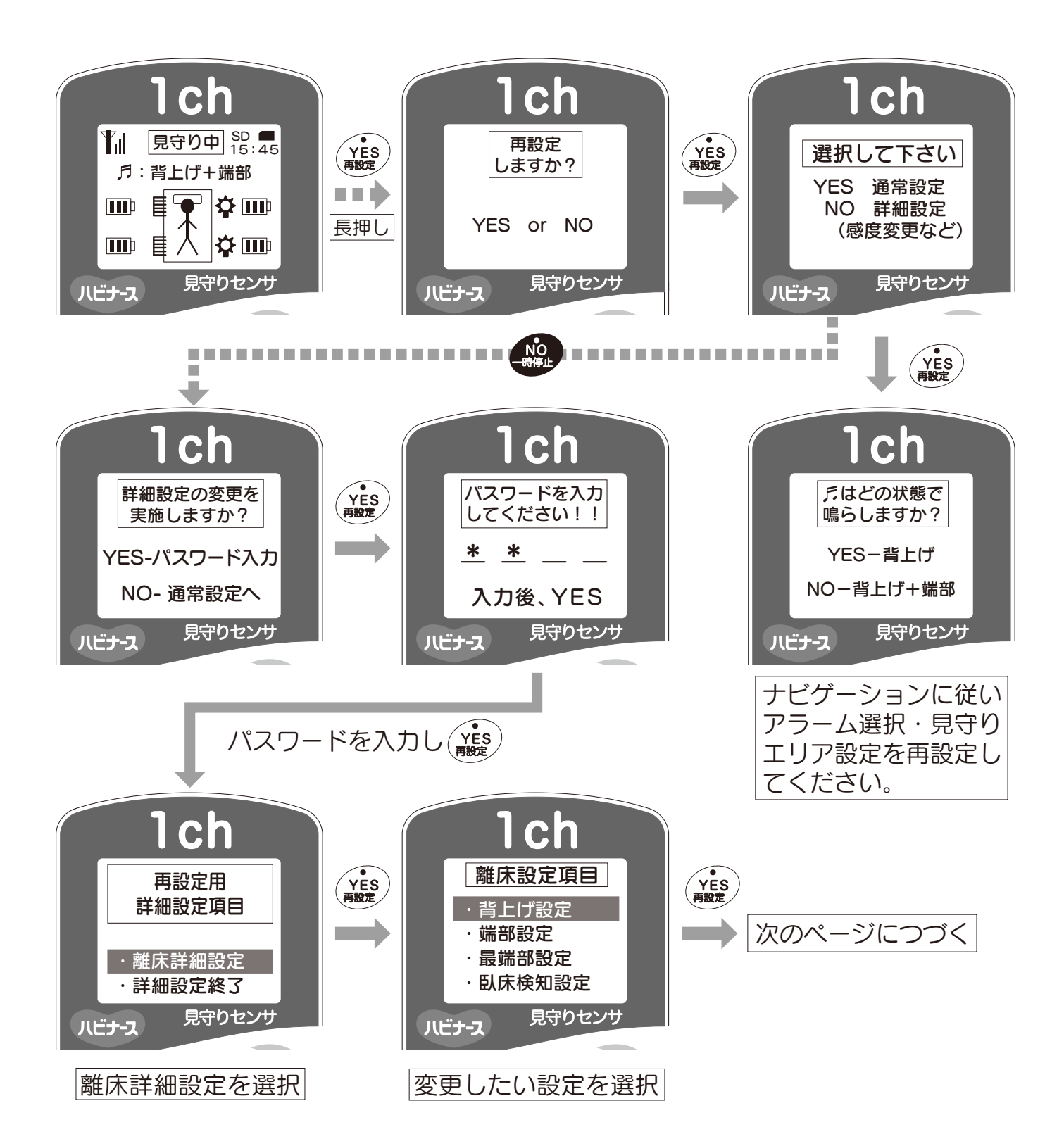

※コントローラボタン操作方法は、17ページを参照してください。

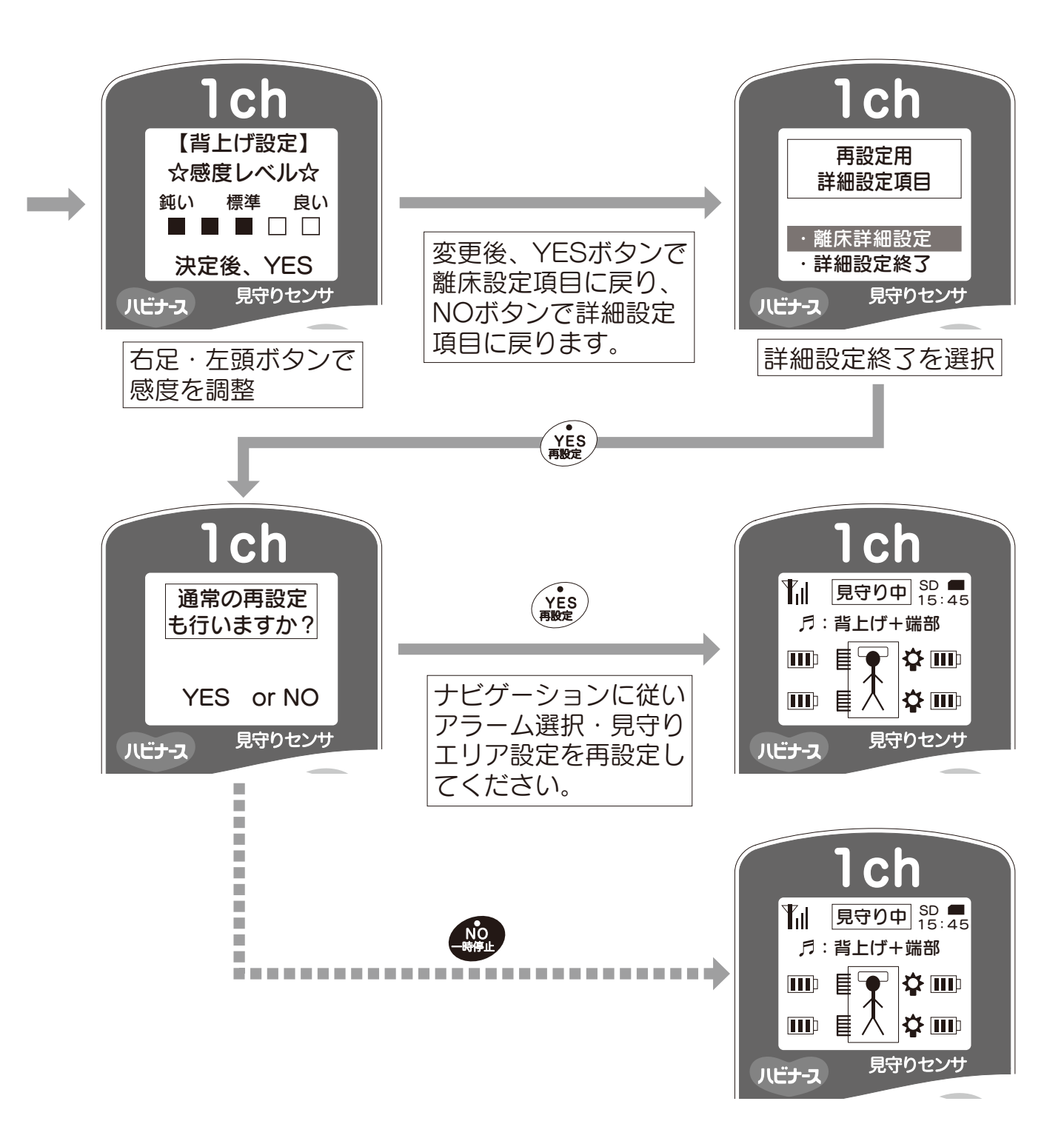

2 再設定終了後、見守り画面で見守り設定が変更されているのを確認してください。
 ※詳細設定の変更内容は、通常の見守り画面で確認できません。

# 自動補正機能(オートゼロ)について

■見守りセンサはセンサ補正を自動で実施します。 補正は1時間ごとに利用者の離床状態を確認し実施します。

※自動補正中はコントローラに"オートゼロ中"が表示されます。

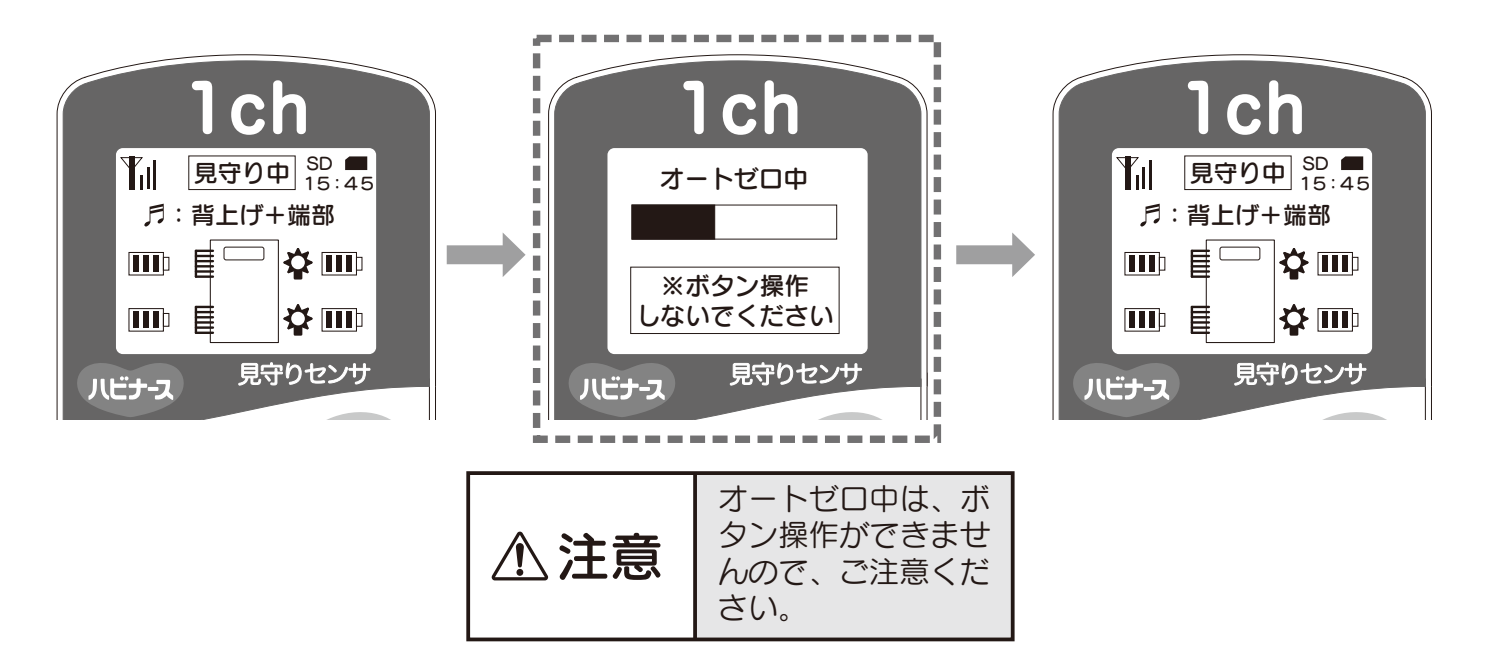

# エラーブザーについて

■見守りセンサは、機器の性能に問題があると判断した場合に、コントローラ画面でエラ ーを表示し、ブザー音やナースコールアラームでお知らせします。

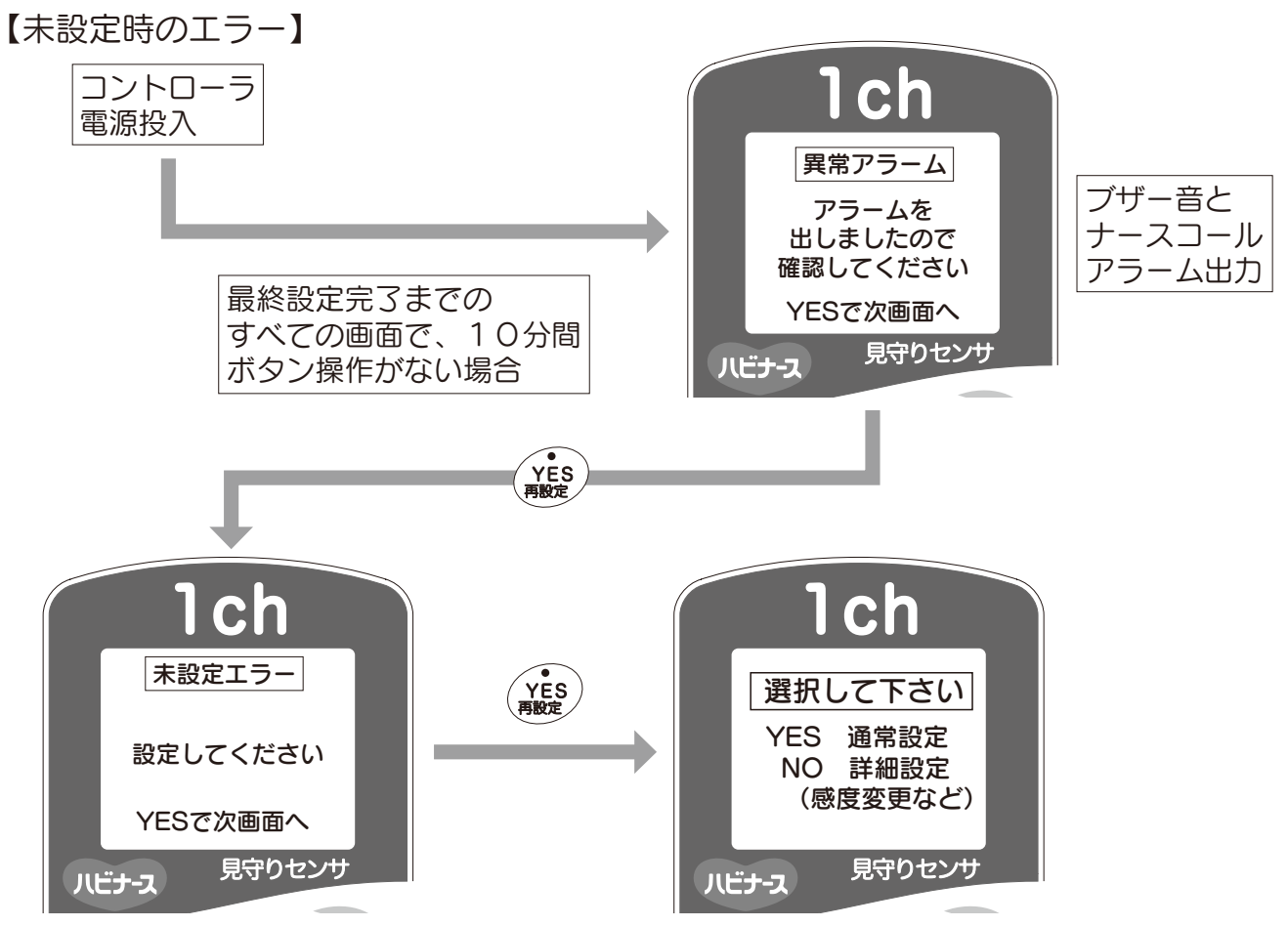

■電源投入後、10分間ボタン操作がない場合にブザー音とともにナースコールアラームが鳴り、画面が切り替わります。

異常アラーム画面確認後、YES選択でブザー音が消え未設定エラー画面を表示します。

【最終設定時のエラー①】

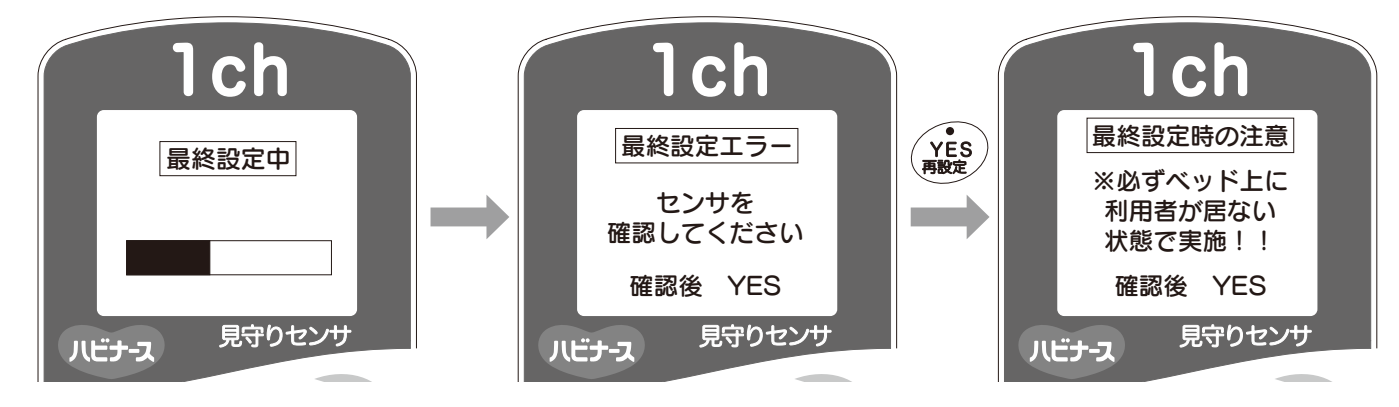

■最終設定時、通信不良・電池切れを検知するとブザー音とともに画面が切替わります。 センサを確認後、YES選択でブザー音が消え、最終設定の画面にもどります。

### 【最終設定時のエラー②】

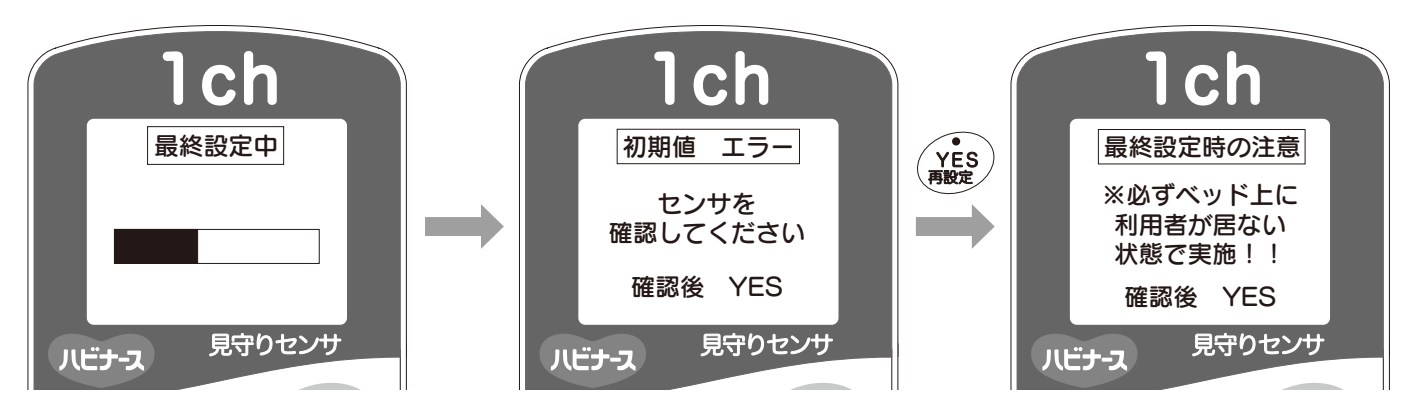

■最終設定時、センサに異常な荷重がかかっている場合や荷重がかかっていない場合(ベッドに設置されていない場合)に初期値エラー画面が表示されます。 異常を検知するとブザー音とともに画面が切り替わります。 センサを確認後、YES選択でブザー音が消え、最終設定画面に戻ります。

【荷重検知エラー①】

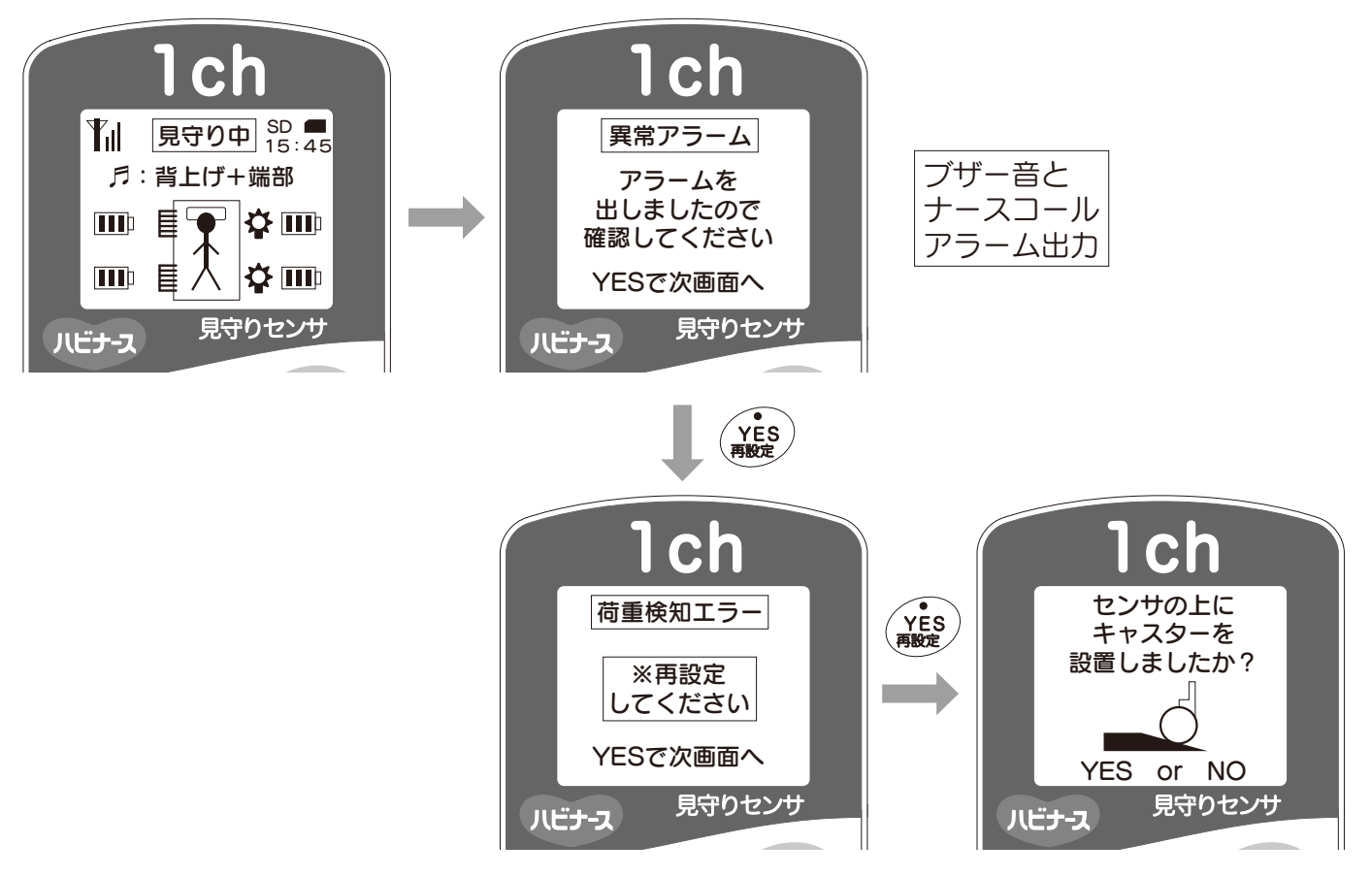

■見守り中、異常なマイナス荷重を検知するとブザー音とともにナースコールアラームが 鳴り、画面が切り替わります。

異常アラーム画面確認後、YES選択でブザー音が消え、未設定エラー画面を表示します。 荷重検知エラー画面表示後、再設定となります。

⚠注意

再設定する際、必ず利用者をベッドからおろして実施してください。 利用者をおろさずに見守り再設定した場合、正しくアラームが鳴りませんのでご 注意ください。

### 【荷重検知エラー②】

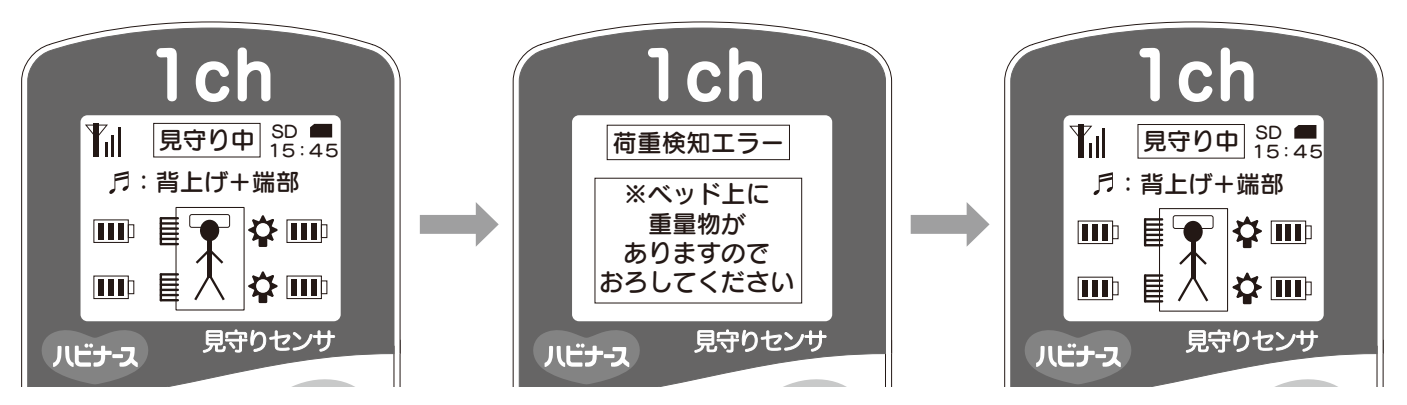

■見守り中、異常なプラス荷重を検知すると、ブザー音とともに画面が切替わります。 ベッド上の異常状態回復後、ブザー音が消え、見守り画面となります。

【電池残量不足および通信不良エラー】

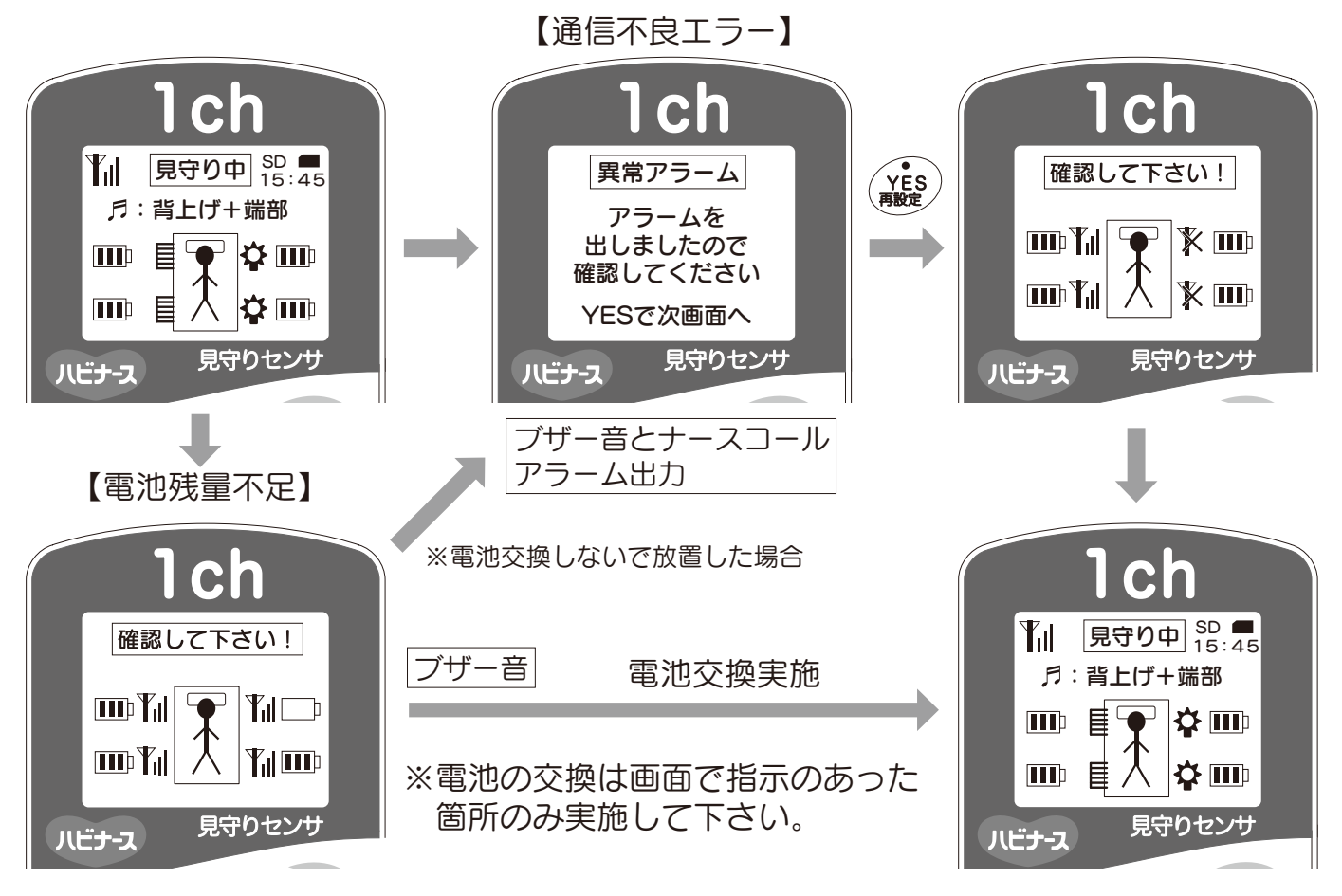

- ■見守り中、電池残量不足が発生した場合、ブザー音とともに画面が切り替わります。電 池交換を実施、状態が回復するとブザー音が消え、見守り画面となります。
  - ※電池残量不足のブザー音が鳴っている時は、画面で指示のあった箇所の電池交換を行ってください。電池交換しないで放置した場合、ナースコールアラームが鳴り画面が切り替わります。
- ■見守り中、通信不良が2センサ以上で発生した場合、ブザー音とともにナースコールア ラームが鳴り、画面が切り替わります。異常アラーム画面確認後YES選択でブザー音 が消え、確認画面を表示します。状態回復後、見守り画面となります。

### 【SDカードエラー①】

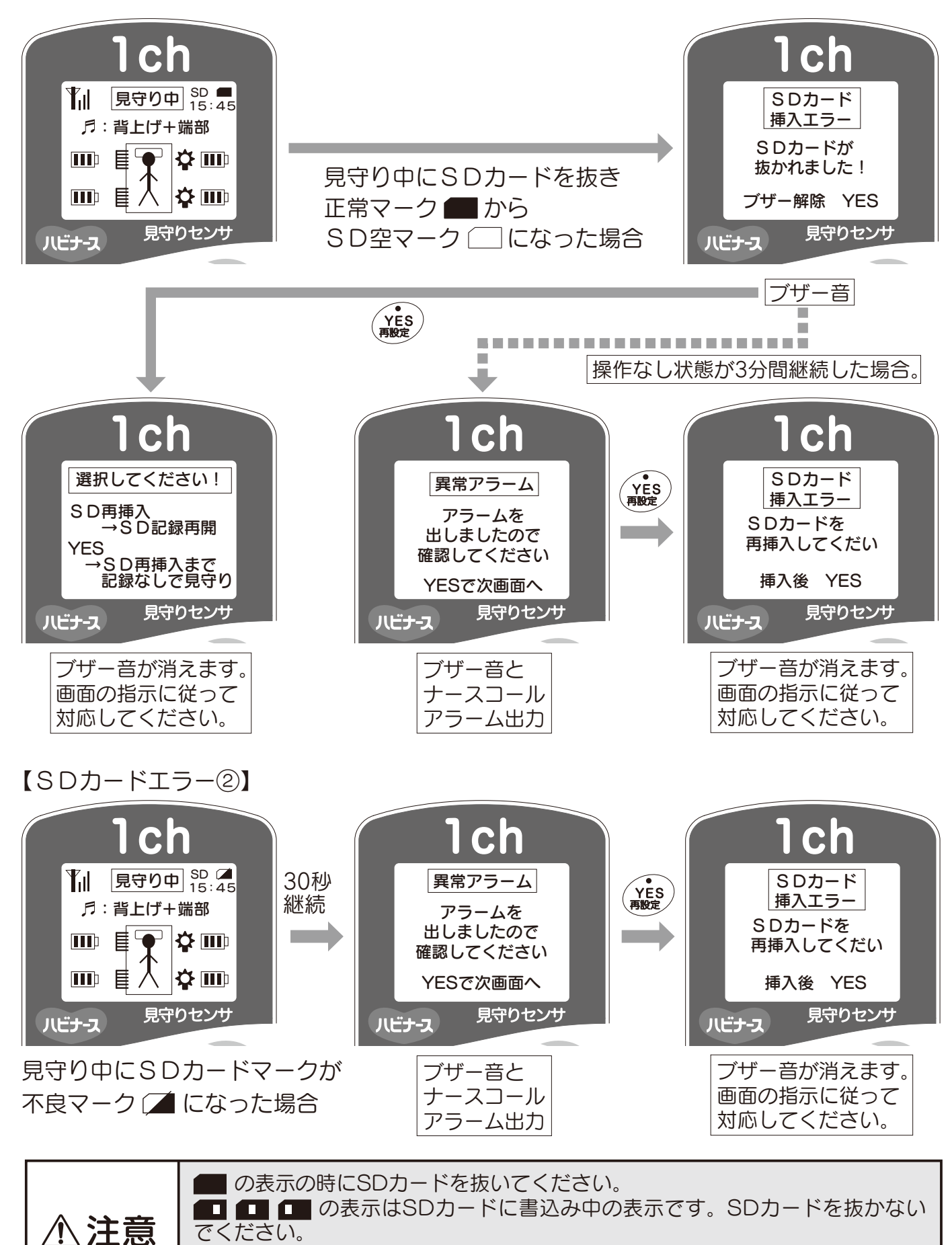

抜き差しのタイミングによっては、数秒間 🚺 が表示される場合があります。

SDカードが破損する恐れがあります。

【再アラームについて】

■再アラームは、異常が発生後、エラーに対する処置がされなかった場合にコントローラ 画面で再アラームを表示し、ナースコールアラームでお知らせするものです。

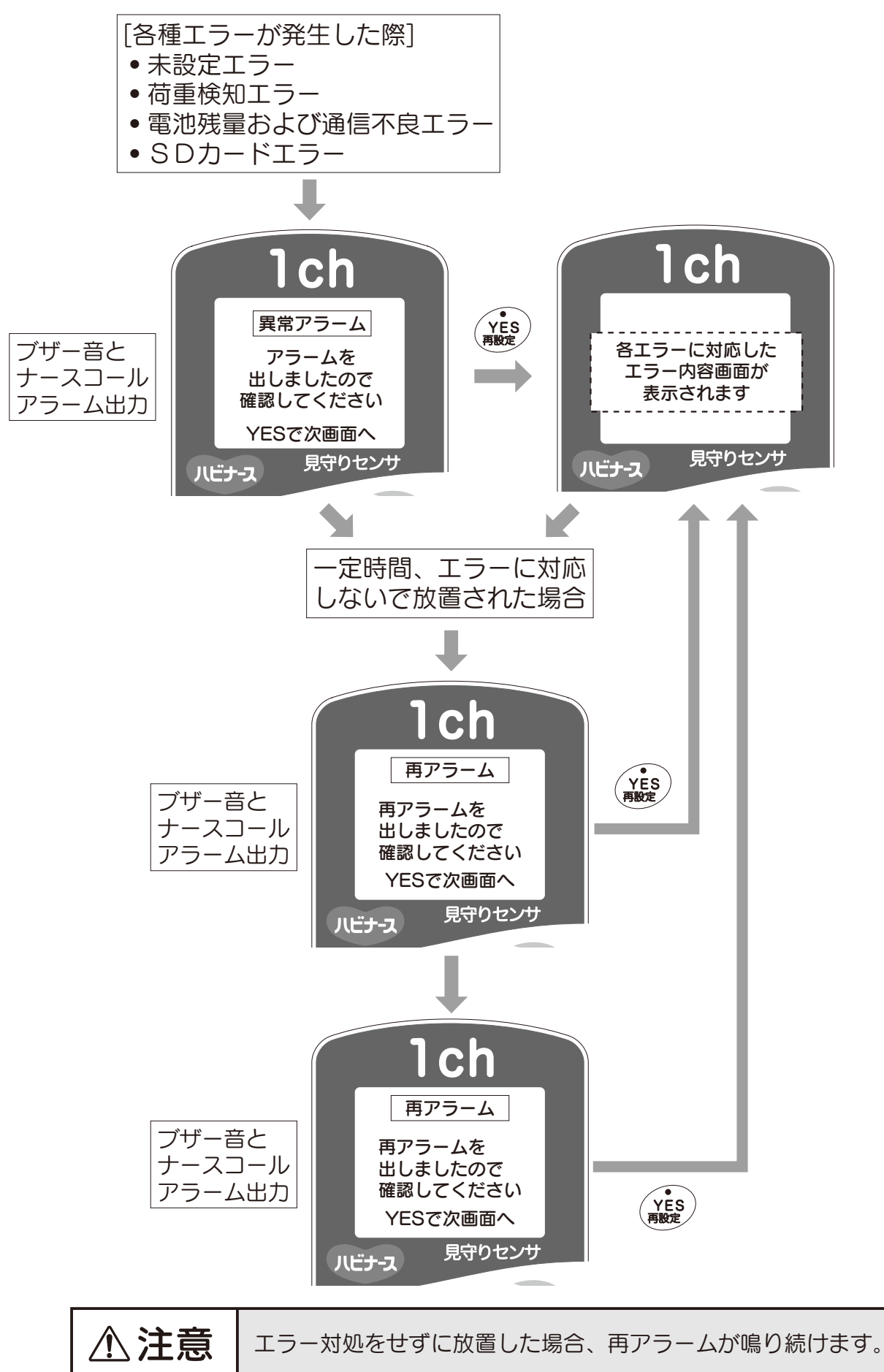

# 電池残量表示について

| 電池残量表示 | 目安        |
|--------|-----------|
|        | 十分です      |
|        | 少し減っています  |
|        | 残量が少ないです  |
|        | ほとんどありません |

■電池残量表示が3つまたは2つの時は、表示が変動することがあります。 (新品電池を入れた場合でも、電池残量表示が2つになることがあります)

■電池残量が少なくなった場合ON/OFFボタンが操作できなくなる場合があります。 この場合、新しい電池と交換し、再度センサ電源スイッチを入れてください。

## 通信環境状態表示について

| 通信環境状態表示 | 意味               |  |
|----------|------------------|--|
|          | 通信状態が非常に良い       |  |
|          | 通信状態が良い          |  |
|          | 通信状態が悪い          |  |
| ×        | 通信不良(使用をおやめください) |  |

■通信環境状態の表示はコントローラの見守り画面で確認できます。

# お手入れと保管について

■お手入れについて

コントローラ・センサのお手入れ時には、ACアダプター・電池を取り外し、水または 水で薄めた中性洗剤を含ませて、固く絞った布で拭いてください。

ACアダプターのお手入れは、定期的にACアダプターを抜いて、プラグとコンセントの間に付着したほこり、よごれなどを取り除いてください。

アルコール、シンナー、ベンジンなどの溶剤は使用しないでください。

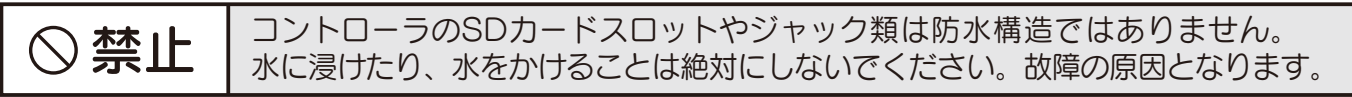

■保管について

保管時、温度0~45℃、湿度85%RH以下の場所で保管してください。ただし結露する 場所は避けてください。故障の原因となります。また、安全のためACアダプターをコ ンセントから抜き、センサの電池は取り外してください。

# こんなときは………(故障とお考えになる前に)

### ■故障かな?と思った時には修理をご依頼になる前に以下の表でご確認ください

| 症状                                                   | 原因                                               | 処置                                          | 取扱説明書<br>ページ |
|------------------------------------------------------|--------------------------------------------------|---------------------------------------------|--------------|
| AC アダプターのプラグを差し込んでも<br>画面が起動しない                      | AC アダプターが正しくつながっていない                             | AC アダプターを正しくつなぎ直す                           | P-13         |
|                                                      | コントローラの電源が入っていない                                 | コントローラの電源を正しく入れてください                        | P-13         |
|                                                      | コントローラとナースコール分配器を<br>結ぶ線がはずれている                  | コントローラと分配器を正しく接続してください                      | P-12         |
| アラームがならない                                            | 居室ナースコールコンセントに<br>接続されていない                       | 分配器と居室ナースコールコンセントを<br>正しく接続してください           | P-12         |
|                                                      | センサの設置位置が間違えている                                  | センサを正しい位置に設置してください                          | P-13         |
|                                                      | 見守り設定が不適切<br>(詳細設定、アラーム設定、見守り設定)                 | 設定を確認し、正しく設定してください                          | P-14~        |
| アラームが多くなりすぎる                                         | 見守り設定が不適切<br>(詳細設定、アラーム設定、見守り設定)                 | 設定を確認し、正しく設定してください                          | P-14~        |
|                                                      | 電波干渉                                             | 近くに同じchのセンサがないか確認してください                     | P-11         |
| <br>  ブザー音とともに画面に                                    | 電池の挿入方向が逆                                        | 正しく電池を挿入してください                              | P-8          |
| 『確認してください!』が表示された                                    | 電池残量不足                                           | 電池を交換してください                                 | P-8          |
|                                                      | センサの電源が入っていない                                    | センサの電源スイッチを入れてください                          | P-13         |
| ブザー音とともに画面に                                          | 電池残量不足                                           | 電池を交換してください                                 | P-8          |
| 「最終設定エフー」が表示されに<br>※センサを確認してくださいが表示                  | センサの電源が入っていない                                    | センサの電源スイッチを入れてください                          | P-13         |
|                                                      | センサに異常な荷重がかかっている                                 | ベッド上の重量物を取り除いて<br>再設定してください                 | P-14~        |
| フサー首とともに画面に<br>「初期値エラー」が表示された<br>※センサを確認してくださいが表示    | センサにキャスターが正しく乗っていない                              | キャスターをセンサの上に設置し、<br>再設定してください               | P-13~        |
|                                                      | 利用者がベッド上に居る状態で最終設定を<br>してしまったため、正確な荷重検知ができ<br>ない | 利用者がベッド上にいない状態で、<br>コントローラ画面に従い、再設定してください。  | P-14~        |
| ブザー音とともに画面に                                          | センサがキャスターから外れている                                 | キャスターをセンサの上に設置し、<br>再設定してください               | P-13~        |
| 「荷重検知エラー」が表示された<br>※再設定してくださいが表示                     | 利用者がベッド上に居る状態で最終設定を<br>してしまったため、正確な荷重検知ができ<br>ない | 利用者がベッド上にいない状態で、<br>コントローラ画面に従い、再設定してください。  | P-14~        |
| ブザー音とともに画面に<br>『荷重検知エラー』が表示された<br>※ベッド上に重量物がありますが表示  | 臥床中、ベッド上に重量物が置かれた                                | ベッド上の重量物を取り除いてください                          | P-28         |
| ブザー音とともに画面に                                          | SDカードが抜かれたまま放置された                                | SDカードを挿入してください                              | P-29         |
| 『SDカード挿入エラー』が表示された                                   | 壊れたSDカードを使用した                                    | 正常なSDカードを挿入してください                           | P-29         |
| ー時停止したのにアラームが鳴った                                     | ー時停止の操作が完了していない                                  | 一時停止の操作を完了してください(赤ランプ確認)                    | P-22         |
| センサの電源スイッチが入らない<br>(電源スイッチがオンにならず、緑の通<br>信ランプが点灯しない) | 電池端子と電池の接触が悪い                                    | 電池蓋を開けて、電池を正しい位置に<br>入れてから、電源スイッチを入れてください   | P-8<br>P-13  |
| センサの電源スイッチがオフにできない                                   | 電源スイッチを押している時間が短い                                | 通信ランプが消えるまで、通常より長め<br>(2秒以上)に電源スイッチを押してください | P-8<br>P-13  |

※上記の「処置」を確認しても症状が変わらない場合は、お買い求めの販売店、 またはピジョン(株)お客様相談室、ピジョンタヒラ(株)へご連絡ください。

# 見守りセンサの仕様一覧

| 項目                                      |                      |            | 仕様                       | 備考                                                                                   |
|-----------------------------------------|----------------------|------------|--------------------------|--------------------------------------------------------------------------------------|
|                                         | 見守                   | り可能体重範囲    | 20kg以上100kg以下            |                                                                                      |
| システム                                    | 使用可能ベッド              |            | 4脚キャスター付きベッド             | キャスター付きベッドキャスタ<br>ー周辺のベッド部品の最低地上<br>高は36mm以上を確保するこ<br>と。36mm未満の場合はベッ<br>ドとセンサがあたります。 |
|                                         | コントロ                 | ]ーラ、センサ間通信 | 微弱無線通信                   |                                                                                      |
|                                         |                      | 寸法【mm】     | 139 (L) ×77 (W) ×30 (H)  |                                                                                      |
|                                         | 主一动                  | 表示方式       | モノクロ半透過型液晶               |                                                                                      |
|                                         | 1611/06              | バックライト     | オレンジ LED方式               |                                                                                      |
| <br>  איר                               |                      | ブザー        | 単音                       | 4kHz                                                                                 |
|                                         | 記録媒体                 |            | SDカード(別売)                | 推奨品:東芝、SanDisk<br>ELECOM、I-O DATA製<br>容量:2GB                                         |
|                                         |                      | 電源電圧       | DC6V                     | ACアダプターより供給                                                                          |
|                                         |                      | 重量         | 200g                     | ACアダプター、SDカード含まず                                                                     |
|                                         | 定格荷重<br>寸法【mm】       |            | 320kg                    | 定格荷重80kg/1センサ                                                                        |
|                                         |                      |            | 250 (L) ×125 (W) ×35 (H) |                                                                                      |
| センサ                                     | 設置可能キャスターサイズ<br>【mm】 |            | 最大径125×幅70               |                                                                                      |
|                                         | 電源電圧                 |            | DC3V<br>(単3アルカリ電池×2本)    | 通常使用での電池寿命は約6ヵ<br>月間アルカリ乾電池のみ使用で<br>きます<br>逆挿入時の通電防止機能付き                             |
|                                         |                      | 重量         | 約1kg/1センサ                | 電池含む                                                                                 |
| AC                                      |                      | 入力         | AC100V 50/60Hz 5VA       |                                                                                      |
| アダプター                                   |                      | 出力         | DC5V 300mA               |                                                                                      |
| 晋培冬件                                    |                      | 使用環境       | 温度:0~45℃<br>湿度:85%RH以下   | 結露しないこと                                                                              |
| 「「「「「「「」」」「「」」「」」「」」「」」「」」「」」「」」「」」「」」「 | 保管環境                 |            | 温度:0~45℃<br>湿度:85%RH以下   | 結露しないこと                                                                              |

### 【別売品】

| I           | 頁目     | 仕様                                            | 備考                                                                                                  |
|-------------|--------|-----------------------------------------------|----------------------------------------------------------------------------------------------------|
| ナース         | 寸法【mm】 | 機種に上り異なります                                    | 【対応ナースコールシステム】                                                                                      |
| 分配器         | ケーブル長  | 液性により共なりより                                    | アイホン社製                                                                                              |
| ログ解析<br>ソフト | 解析項目   | 重心状態の表示<br>1週間分の離臥床表示<br>日別イベント表示<br>離床動作判定表示 | 【必要システム】<br>WINDOWS XP,<br>WINDOWS Vista, WINDOWS 7<br>画面解像度 1024×768以上<br>メモリ 512MB以上<br>SDカードスロット |

■別売品を購入される場合は、お買上げの販売店にお問い合わせください。
 ■仕様は改善のため予告なしに変更されることがあります。ご了承ください。

## 保証書(保証規定)

1. 「見守りセンサ」はお買い上げの日から1年間保証いたします。 お客さまが取扱説明書に従った使用状態のもとで、保証期限内に万一故障した場合には、 無償で修理または交換をさせていただきます。 3. 保証期限内でも次のような場合は有料修理とさせていただきます。 ①本保証書のご提示のない場合 ②本保証書にお客さま名、お買上げ年月日、販売店名の記入がない場合、あるいは字句を 書きかえられた場合 ③使用上の誤りまたは不当な修理や改造による故障および損傷 ④火災、地震、水害、落雷、その他天災地変、異常電圧、指定外の仕様電源などによる故 障および損傷 ⑤お買い上げ後の落下などによる故障および損傷 ⑥本製品に接続している当社指定以外の機器および消耗品に起因する故障および損傷 4. この保証書は日本国内においてのみ有効です。 This warranty is valid only in Japan. \* 故障品の修理を円滑にかつ迅速に行うため、修理をご希望の際は、お買い上げ店またはピジョン(株)お 客様相談室、ピジョンタヒラ(株)まで保証書を添付のうえ、ご郵送ください。 コントローラかセンサのどちらの故障かわからない場合は、両方ともご郵送ください。 \*保証書の再発行は致しませんので、大切に保管してください。 \*販売店情報はお買い上げ時のレシート添付でも有効となります。 \* 製造番号はセンサ裏面に記載されています。 製品名 見守りセンサ 販売店

| 1000        |             |                                         |      |   |
|-------------|-------------|-----------------------------------------|------|---|
| 製造番号        |             |                                         | 問合せ先 |   |
| お買上げ<br>年月日 |             |                                         |      |   |
|             | ご住所         | <b></b>                                 |      |   |
| お客様         | お名前         | (フリガナ)                                  |      |   |
|             | 電話番号        | 市外局番(                                   |      | ) |
|             | お名前<br>電話番号 | <ul><li>(フリガナ)</li><li>市外局番 (</li></ul> |      | ) |

# 見守りセンサ設置手順チェックシート

### 【設置時】

| 項目      | チェック | 手  順                                         |
|---------|------|----------------------------------------------|
|         |      | センサの電池ケースを開ける                                |
|         |      | センサに電池を入れる                                   |
|         |      | コントローラにACアダプターを接続する                          |
|         |      | 設置場所の通信環境チェック(エラー画面が表示されないことを確認する)           |
|         |      | センサの電源スイッチを押す                                |
| ロンサの 設置 |      | センサの通信ランプ(緑色)が点滅していることを確認する                  |
|         |      | すべてのセンサの通信ランプが点滅していることを確認する<br>(左頭、右頭、左足、右足) |
|         |      | 4つのセンサをベッドキャスターに当てる様にセットする                   |
|         |      | センサ位置表示ラベルとベッドの位置があっているかを確認する                |
|         |      | センサの上にキャスターを乗せ、キャスターロックをする                   |
|         |      | コントローラの画面に従い設定を行う                            |
|         |      | ■選択して下さい(通常設定or詳細設定(感度変更など))                 |
|         |      | ■センサの上にキャスターを設置しましたか?                        |
|         |      | ■前回の見守り設定で利用しますか?                            |
|         |      | ■見守り設定条件の確認 よろしいですか?                         |
|         |      | ■ログ解析ソフトでデータ解析を行いますか?                        |
|         |      | ■SDカードを挿入してください(データ解析をする場合のみ)                |
|         |      | ■最終設定時の注意を確認                                 |
|         |      | ■ベッド上に利用者は居ませんか?                             |
|         |      | ■一時停止ボタンのお知らせを確認                             |
|         |      | 見守り画面で、見守り設定条件を確認                            |

### 【取り外し時】

| 項目              | チェック | 手順                            |
|-----------------|------|-------------------------------|
| コントローラの<br>取り外し |      | コントローラからACアダプターを抜く            |
|                 |      | 壁側ナースコールの接続口をはずす              |
|                 |      | コンセントからACアダプターを抜く             |
| センサの<br>取り外し    |      | ベッドのキャスターをセンサからおろす            |
|                 |      | センサの電源スイッチを長押しし、電源を切る         |
|                 |      | センサの通信ランプ(緑色)が消えているかどうか確認する   |
|                 |      | 同様の手順をすべてのセンサで行う(左頭、右頭、左足、右足) |